## **Industrial Ethernet Products**

# **Management Utility**

#### **Open-Vision**

**User's Manual** 

Version 1.1 April, 2013

ORing Industrial Networking Corp.3F.,NO.542-2, Jhong-Jheng Rd.SindianDistrict, New Taipei City 23148 Taiwan,R.O.C.Tel: + 886 2 2218 1066Fax: + 886 2 2218 1014Website: www.oring-networking.comE-mail: support@oring-networking.com

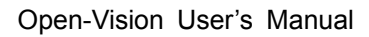

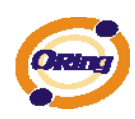

# Table of Content

| GETTI                                     | ING T | O KNO                 | OW YOUR SWITCH                 |  |  |  |  |
|-------------------------------------------|-------|-----------------------|--------------------------------|--|--|--|--|
| 1                                         | .1    | About the Open-Vision |                                |  |  |  |  |
| 1                                         | .2    | System requirements   |                                |  |  |  |  |
| 1                                         | .3    | Install Open-Vision   |                                |  |  |  |  |
| 1.4 Configuring PC network interface card |       |                       |                                |  |  |  |  |
| COMM                                      | /IAND | ER                    |                                |  |  |  |  |
| 1                                         | .1    | Disc                  | overy                          |  |  |  |  |
| 1                                         | .2    | Disc                  | over Filter11                  |  |  |  |  |
| 1                                         | .3    | Task                  | tab13                          |  |  |  |  |
| 1                                         | .4    | Setti                 | ngs15                          |  |  |  |  |
| 1                                         | .5    | Help                  |                                |  |  |  |  |
| 1                                         | .6    | Icon                  | s Introduction16               |  |  |  |  |
| 1                                         | .7    | Devi                  | ces list18                     |  |  |  |  |
| 1                                         | .8    | LED                   | and port status                |  |  |  |  |
| 1                                         | .9    | Statu                 | us Monitor19                   |  |  |  |  |
| 1                                         | .10   | Scar                  | n Devices Configuration19      |  |  |  |  |
| 1                                         | .11   | Sysl                  | og Events20                    |  |  |  |  |
| 1                                         | .12   | Wiza                  | ards                           |  |  |  |  |
| 1                                         | .13   | Grou                  | up IP Setting Wizard22         |  |  |  |  |
|                                           | 1.    | 13.1                  | Group Firmware Update Wizard24 |  |  |  |  |
|                                           | 1.    | 13.2                  | Group Configuration Backup     |  |  |  |  |
|                                           | 1.    | 13.3                  | Group Configuration Restore    |  |  |  |  |
|                                           | 1.    | 13.4                  | Group O-Ring Setting           |  |  |  |  |
| TOPO                                      | LOGY  | VIEV                  | V                              |  |  |  |  |
| 2.1 About the Topology View               |       | Abo                   | ut the Topology View29         |  |  |  |  |
| 2.2 Topology W                            |       | Торс                  | blogy Wizard29                 |  |  |  |  |
| 2.3 Device discovery                      |       | ce discovery          |                                |  |  |  |  |
| 2                                         | 2.4   | Syst                  | em Bar33                       |  |  |  |  |
|                                           | 2.    | 4.1                   | File                           |  |  |  |  |
|                                           | 2.    | 4.2                   | Edit                           |  |  |  |  |
|                                           | 2.    | 4.3                   | View                           |  |  |  |  |
|                                           | 2.    | 4.4                   | Layout                         |  |  |  |  |
|                                           | 2.    | 4.5                   | Management                     |  |  |  |  |

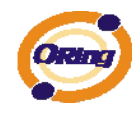

|         | 2.4.6 Help                                     |                        |  |  |  |  |
|---------|------------------------------------------------|------------------------|--|--|--|--|
| 2.5     | Tool Bar40                                     |                        |  |  |  |  |
| 2.5.    | General                                        |                        |  |  |  |  |
| 2.5.    | 2 Topology Management                          | 40                     |  |  |  |  |
| 2.5.    | 3 Map Management                               | 41                     |  |  |  |  |
| 2.6     | Device Tree & Group tree                       | 42                     |  |  |  |  |
| 2.7     | Topology                                       | 43                     |  |  |  |  |
| 2.8     | Мар                                            | 45                     |  |  |  |  |
| 2.9     | System Log Area                                | 45                     |  |  |  |  |
| HOST MO | DNITOR                                         | 47                     |  |  |  |  |
| 3.1     | Add device                                     | 47                     |  |  |  |  |
| 3.2     | System Bar                                     | 48                     |  |  |  |  |
| 3.2.    | 1 File                                         | 48                     |  |  |  |  |
| 3.2.    | 2 Tool                                         | 48                     |  |  |  |  |
| 3.2.    | 3 About                                        | 49                     |  |  |  |  |
| 3.3     | Function Bar                                   | 49                     |  |  |  |  |
| 3.4     | Group tree                                     | 50                     |  |  |  |  |
| 3.5     | Monitor Area                                   | 50                     |  |  |  |  |
| TROUBL  | ESHOOTING                                      | 51                     |  |  |  |  |
| 4.1     | Why Topology View can not run in our computer? | 51                     |  |  |  |  |
| 4.2     | License key warning message                    | 51                     |  |  |  |  |
| 4.3     | SYSLOG warning message                         | SYSLOG warning message |  |  |  |  |
| 4.4     | Why Topology View can not receive SNMP trap?   | 52                     |  |  |  |  |

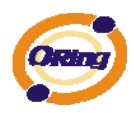

# **Getting to Know Your Switch**

## **1.1** About the Open-Vision

Open-Vision is ORing Industrial Networking Corp in 2010 year newly issued the powerful software utility, his function surmounts. Open-Vision includes four utilities "Commander" Topology view" "Host monitor", With

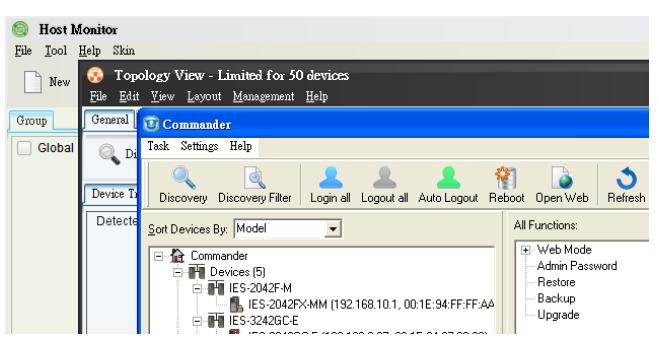

Open-Vision Commander, user can set parameters to multiple switches at the same time. provides a powerful interface for users to manage all switches in the network.

Open-Vision is not only a powerful utility for users to configure but also a useful utility for monitoring. Users can monitor switches' status via Host monitor. When the monitored switches fail, the failure information will be displayed on Host monitoring interface.

### **1.2 System requirements**

Minimum System Requirements

- Pentium(R) Dual-core 2.4 (or above)
- VGA Monitor with 1024 x 768 resolution
- 1 GB RAM (recommended 2GB and above)
- Java Runtime Environment 6 update 30 (or above)
- Internet Explorer 6.0 or higher
- WinPcap 4.0 (or above)

Supported Network Protocols

- TCP / IP
- UDP
- SNMP

**Operating System** 

- Windows 7
- Vista

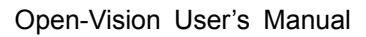

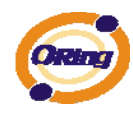

- Windows XP/2000
- Windows Server 2008
- Windows Server 2003

PS: Please make sure if your computer if install Java Runtime Environment (if not – Please download Java Runtime Environment (JRE) 6 Update 30 from SUN <u>http://java.com/en/download/</u>

#### 1.3 Install Open-Vision

Please see the following instruction to install the Open-Vison

#### Step 1

Insert the installation CD in the CD drive. Click on the "Windows Utility" to browse the utility directory. Please navigate into the CD. If the autorun does not work.

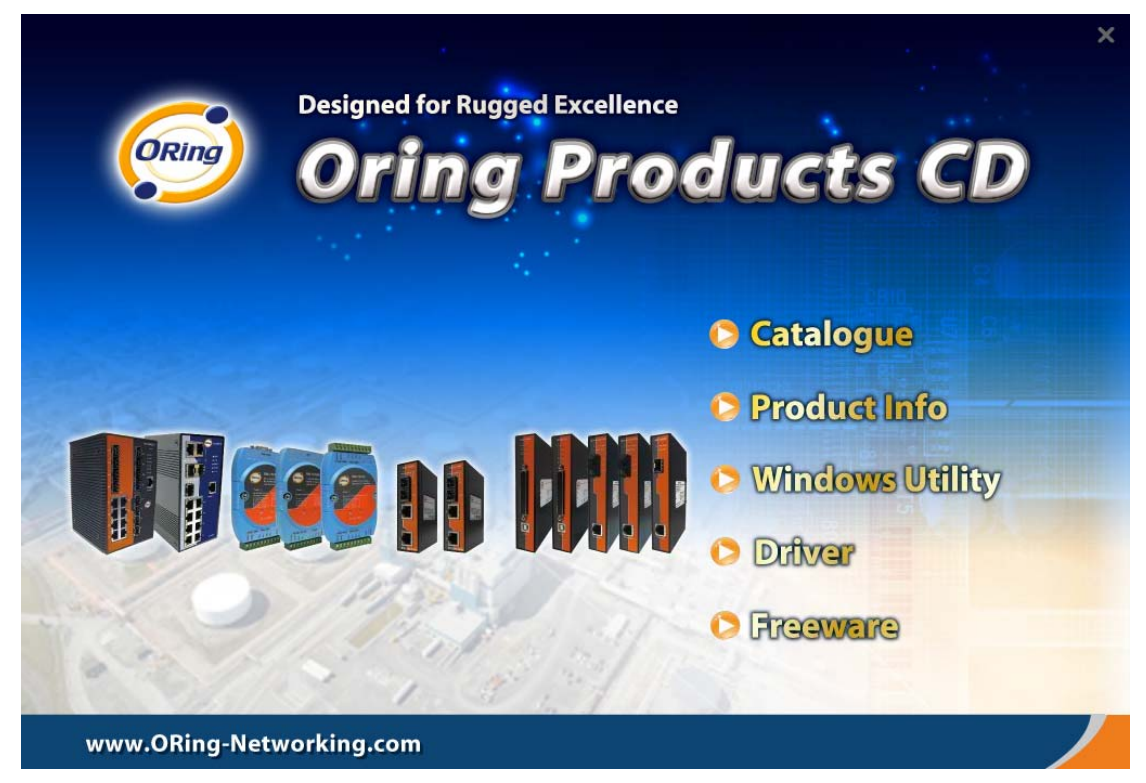

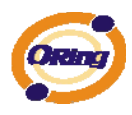

Click on the Open-Vision folder, and then execute the Open-Vision EXE file to start the installation

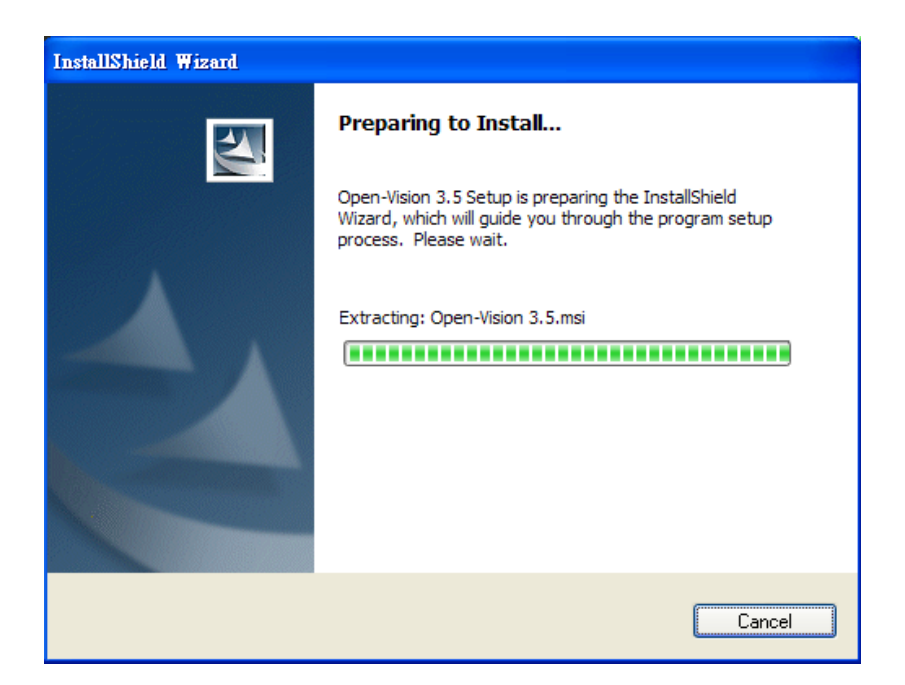

#### Step 3

Click [Next] to continue setup process.

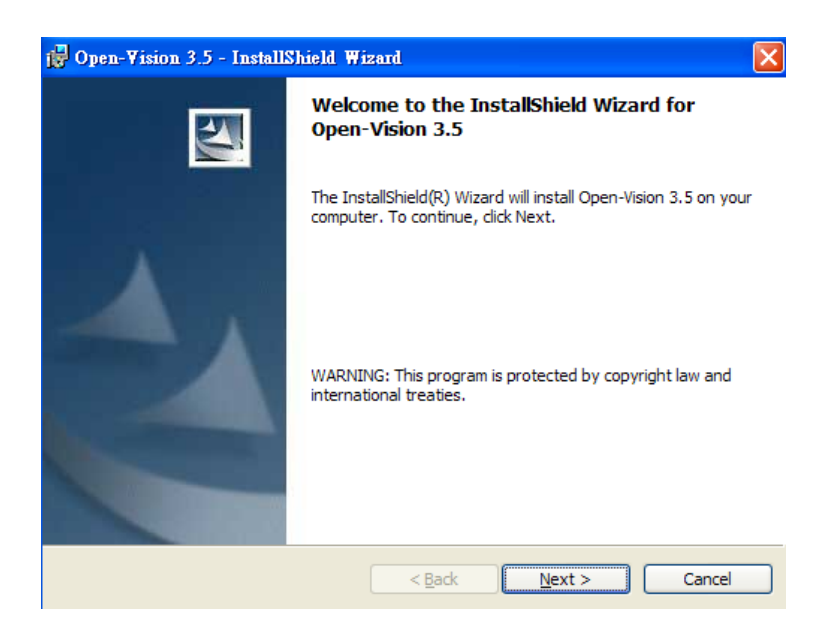

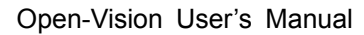

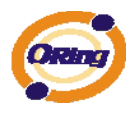

Click on [Next] to install the Open-Vision on default directory or click on [Change] to change the path of installation. Then click on next to continue.

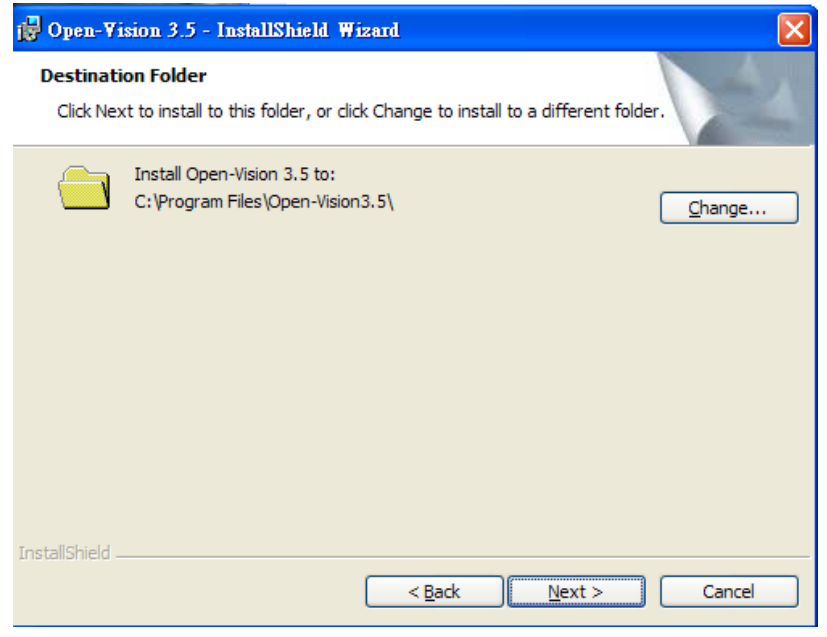

#### Step 5

Click on [Install] to start the installation.

| 🚰 Open-Vision 3.5 - InstallShield Wizard                                                                                             |
|----------------------------------------------------------------------------------------------------|
| Ready to Install the Program The wizard is ready to begin installation.                                                              |
| If you want to review or change any of your installation settings, click Back. Click Cancel to exit the wizard.<br>Current Settings: |
| Setup Type:<br>Typical                                                                                                    |
| Destination Folder:<br>C:\Program Files\Open-Vision3.5\                                                                              |
| User Information:<br>Name: jim<br>Company:                                                                                           |
| InstallShield                                                                                                    |

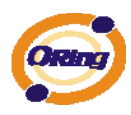

When the Installation process is finished, click "Finish" to complete the Installing process.

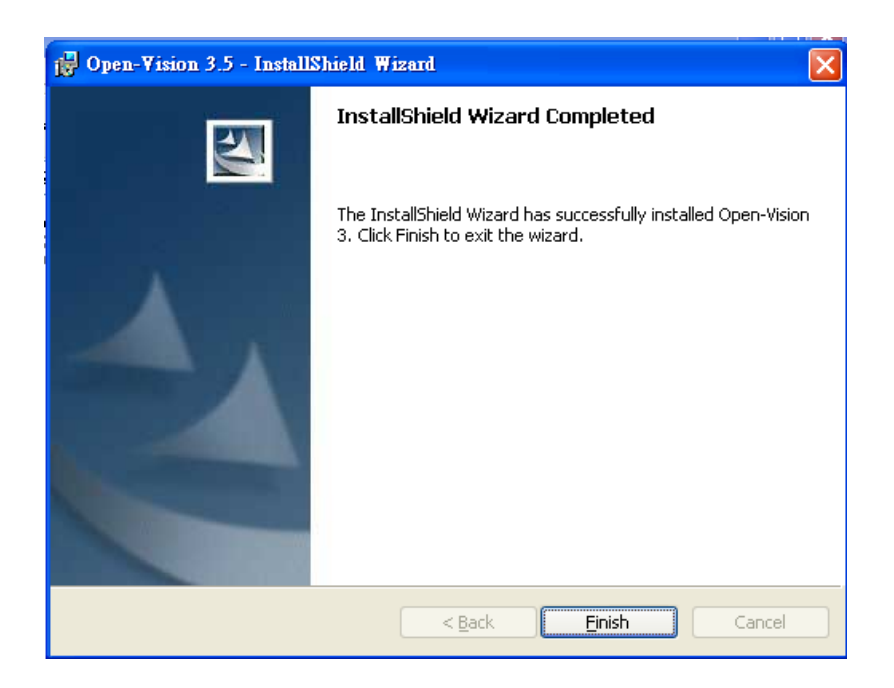

After [Finish] is clicked, a new windows will pop up and asking for install Java runtime environment 6 update 30 and WinPcap 4.0 which is a must for Open-Vision to run properly. And can be skip if both software are already been installed.

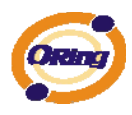

Click on [Yes] to start the Java runtime environment installation. Please follow the guide to finish the installation

| 🔂 Open-Vision 3.5 - Install                                                                                      |                                                                 |   |  |  |  |  |
|----------------------------------------------------------------------------------------------------|-----------------------------------------------------------------|---|--|--|--|--|
|                                                                                                    | InstallShield Wizard Completed                                  |   |  |  |  |  |
|                                                                                                    | The InstallShield Wizard has successfully installed Open-Vision |   |  |  |  |  |
| Confirm                                                                                                    |                                                                 | × |  |  |  |  |
| The utility must use Java runtime environment 6 (JRE6 32bit), please press Yes to install or press No to cancel. |                                                                 |   |  |  |  |  |
|                                                                                                    |                                                                 |   |  |  |  |  |
|                                                                                                    | < Back <b>Einish</b> Cancel                                     |   |  |  |  |  |

#### Step 8.

Continue to install WinPcap after choosing the option of Java runtime environment. Please follow the guide to finish the installation.

| 🔂 Open-Vision 3.5 - InstallShield Wizard                                         |                                                       |  |  |  |
|----------------------------------------------------------------------------------|-------------------------------------------------------|--|--|--|
| InstallShield Wiz                                                                | zard Completed                                        |  |  |  |
| The InstallShield Wiza<br>3. Click Finish to exit                                | rd has successfully installed Open-Vision the wizard. |  |  |  |
| Confirm                                                                          |                                                       |  |  |  |
| The utility must use Winpcap ,please press Yes to install or press No to cancel. |                                                       |  |  |  |
| <u>Yes</u> <u>N</u> o                                                            |                                                       |  |  |  |
|                                                                                  |                                                       |  |  |  |
| < <u>B</u> ack                                                                   | <b>Finish</b> Cancel                                  |  |  |  |

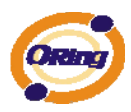

After installation is done, a shortcut will be build in the  $\[\] Start \] \rightarrow \[\] AII$ **Programs**  $\[\] \rightarrow \[\] Open-Vision \]$ .

| 💼 Open-Vision 3.5 | • 🙂 | Commander                  |
|-------------------|-----|----------------------------|
|                   |     | HostMonitor                |
|                   | 6   | Open-Vision 3.5 on the web |
|                   | - 😵 | Topology View              |
|                   | 3   | Uninstall Open-Vision 3.5  |
|                   |     |                            |

### 1.4 Configuring PC network interface card

Please set the PC's IP address and subnet mask as the switch you wish to connect.

| You can get IP settings assigned a<br>capability. Otherwise, you need to a<br>appropriate IP settings. | utomatically if your network supports this<br>ask your network administrator for the |  |  |  |  |  |  |
|----------------------------------------------------------------------------------------------------|--------------------------------------------------------------------------------------|--|--|--|--|--|--|
| ○ Obtain an IP address automatically                                                                   |                                                                                      |  |  |  |  |  |  |
| Ose the following IP address:                                                                          |                                                                                      |  |  |  |  |  |  |
| IP address:                                                                                            | 192 . 168 . 10 . 66                                                                  |  |  |  |  |  |  |
| Subnet mask:                                                                                           | 255 . 255 . 255 . 0                                                                  |  |  |  |  |  |  |
| Default gateway:                                                                                       | 192 . 168 . 10 . 254                                                                 |  |  |  |  |  |  |
| Obtain DNS server address a                                                                            | addresses:                                                                           |  |  |  |  |  |  |
| Preferred DNS server:                                                                                  |                                                                                      |  |  |  |  |  |  |
| Alternate DNS server:                                                                                  |                                                                                      |  |  |  |  |  |  |
|                                                                                                    | Advanced                                                                             |  |  |  |  |  |  |

If there's two swich in different subnet, user will need to add in both subnets into the NIC.

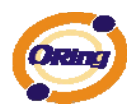

# <u>Commander</u>

Command can be use to discover and configuration to all Oring's switches.

It also include some useful wizard for fast configuration

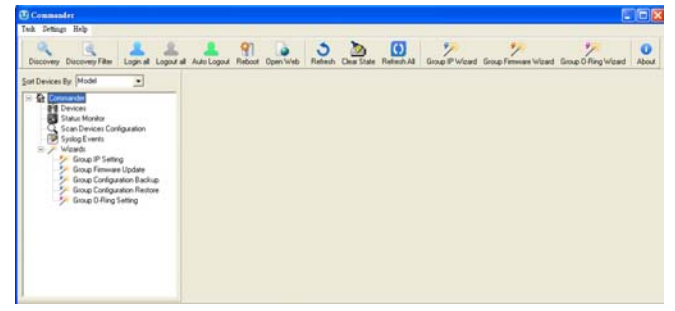

#### 1.1 Discovery

.

User can discover the entire switch within the NIC subnet by simply clicking on the "Discovery" button.

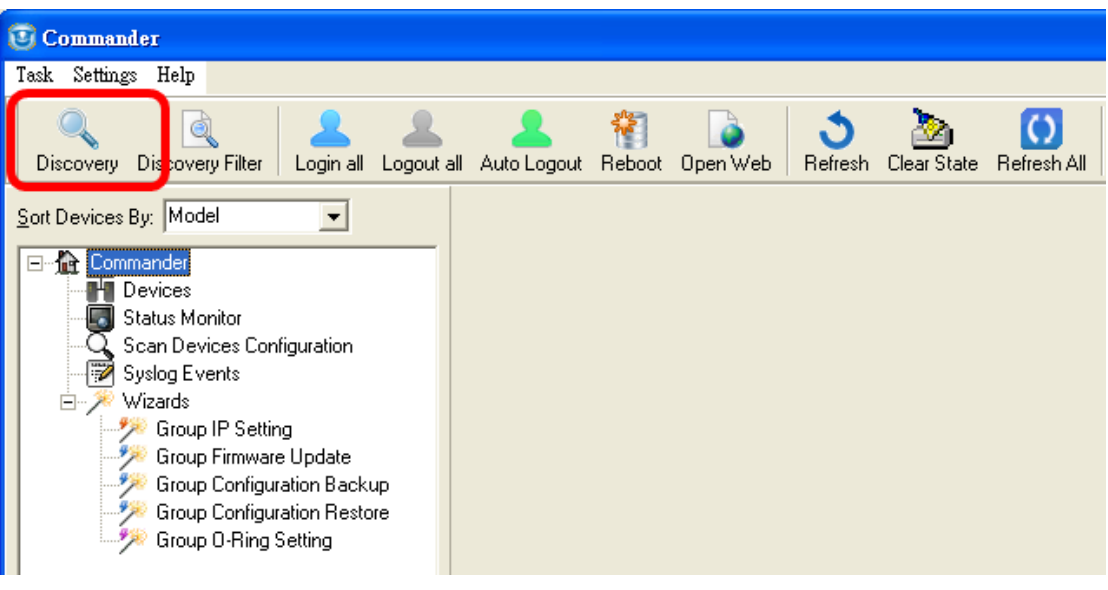

Figure 1-1

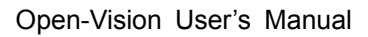

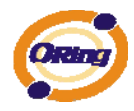

#### **1.2 Discover Filter**

In order to manage the switch in different domain (figure 2-2), user can use the "Discover Filter" to search and add the switch.

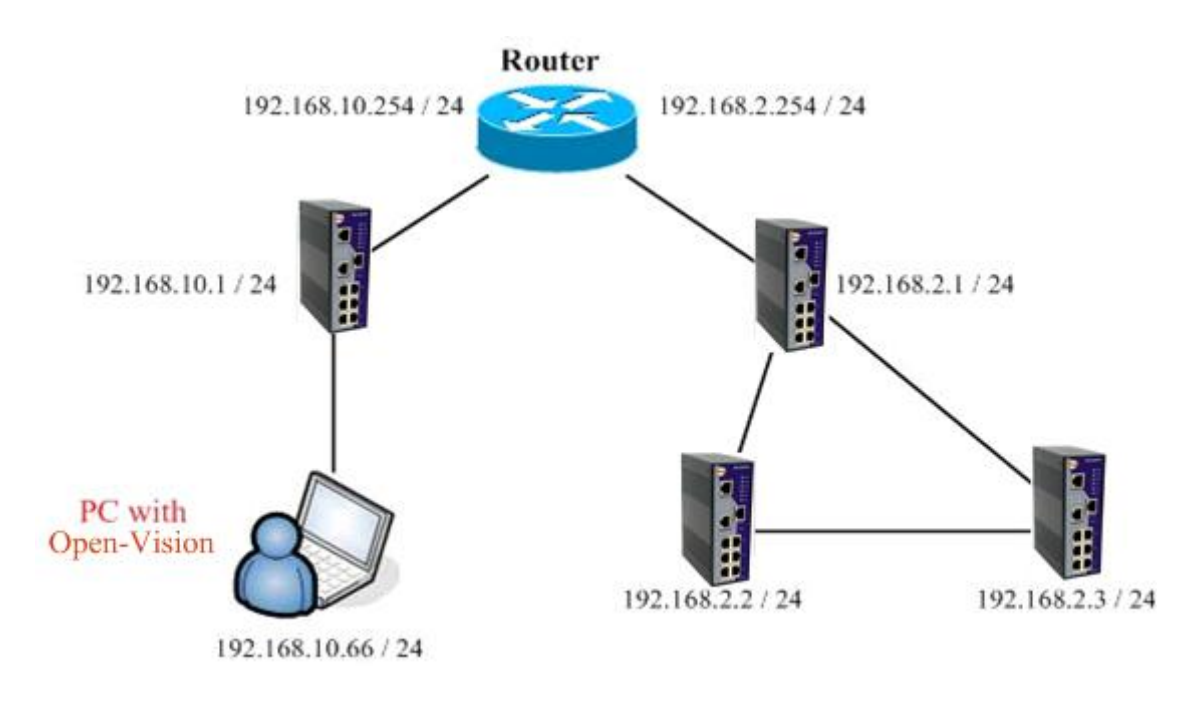

Figure 1-2

PS: The gateway of the PC must be the Router.

#### Step 1

Click on the Discovery Filter button

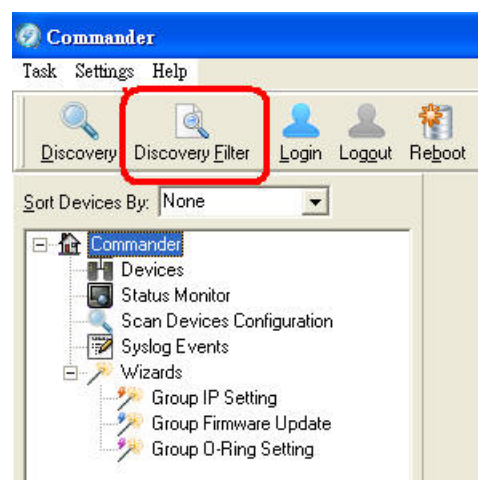

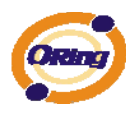

In the "Remote", enter the first remote IP and end remote IP range you need.

Click on the *button to add in the IP. A different subnet can also be add if need. Then click on "OK" button.* 

| Set Discovery Filter                                                                                                    | K |  |  |  |  |  |  |
|----------------------------------------------------------------------------------------------------|---|--|--|--|--|--|--|
| Interface selection                                                                                                    |   |  |  |  |  |  |  |
| C Local Subnets Address: Broadcast all interface                                                                                                    |   |  |  |  |  |  |  |
| <ul> <li>Remote</li> <li>Remote IP Address</li> <li>or to range</li> <li>192.168.2.68</li> <li>Destination</li> <li>192.168.2.66</li> <li>192.168.2.67</li> <li>192.168.2.68</li> </ul> |   |  |  |  |  |  |  |
| Sear Selete                                                                                                    |   |  |  |  |  |  |  |
| G Save ➢ Load 🗙 Cancel ✔ OK                                                                                                    |   |  |  |  |  |  |  |

And the switches will be found and add into list of the Commander.

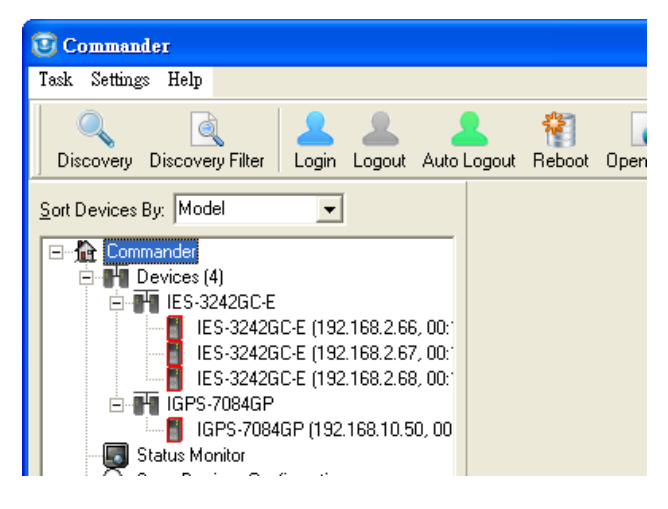

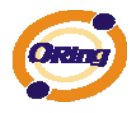

## 1.3 Task tab

| Task Settings Hel                          | ի                                                  |                                                       |            |             |        |          |                     |                 |                 |
|--------------------------------------------|----------------------------------------------------|-------------------------------------------------------|------------|-------------|--------|----------|---------------------|-----------------|-----------------|
| 🔾 Discovery<br>🔍 Discovery Filter          | Ctrl+F                                             | Login all                                             | Logout all | Auto Logout | Reboot | Dpen Web | <b>3</b><br>Refresh | 2<br>ClearState | ()<br>Refresh A |
| 💄 Login all<br>💄 Logout all                | Ctrl+L                                             | -                                                     |            |             |        |          |                     |                 |                 |
| 🐐 Reboot<br>🝺 Open Web                     | Ctrl+B<br>Ctrl+₩                                   |                                                       |            |             |        |          |                     |                 |                 |
| 🔊 Refresh<br>🚺 Refresh All<br>🊵 ClearState | Ctrl+R                                             | iguration                                             |            |             |        |          |                     |                 |                 |
| Exit                                       | Ctrl+X<br>oup Configu<br>oup Configu<br>oup O-Ring | g<br>Update<br>vation Backu<br>fŵion Resto<br>Setting | ир<br>re   |             |        |          |                     |                 |                 |

| Label            | Description                                                |
|------------------|------------------------------------------------------------|
|                  | Click Discovery to discover the switches on the same       |
|                  | subnet. Open-Vision will display all discovered switches   |
|                  | on the management interface. Open-Vision discovers         |
| Discovery        | switched depend on discovery filter shows as next task.    |
|                  | Note: all switches can be the same IP address.             |
|                  | Open-Vision can discover and change IP by the Group IP     |
|                  | Setting function.                                          |
|                  | Local : Open-Vision will only discover all switches        |
| Diagovery Filter | connect to the specific IP of NIC that user select         |
|                  | Remote : users are able to use specific IP addresses to    |
|                  | discover switches.                                         |
|                  | Select switch to login to configure. Open-Vision can login |
|                  | to multiple switches that user selected. After login, the  |
| Login all        | switch icon will change from 📕 to 🎩                        |
|                  | Note: In default, Open vision will logout automatically    |
|                  | after idle for 300 seconds.                                |

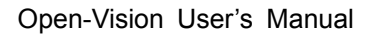

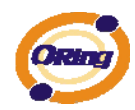

| Logout all  | Select switch to logout. Open-Vision can logout from                                                    |
|-------------|----------------------------------------------------------------------------------------------------|
|             | multiple switches that user selected. After logout                                                      |
|             | success, the switch icon will change from ${\scriptstyle  m I}_{ m b}$ to. ${\scriptstyle  m I}_{ m c}$ |
| Reboot      | Select switch to reboot. Open-Vision can reboot multiple                                                |
|             | switches that user selected. When user click reboot, a                                                  |
|             | dialog window will be displayed on screen for confirming.                                               |
| Open Web    | Select switch to open web UI management. Open-Vision                                                    |
|             | will open browser of your OS automatically.                                                             |
| Dofroch     | Refresh the specific switch function management                                                         |
|             | interface and switch configuration interface.                                                           |
| Dofreeh All | Refresh all switch function management interfaces and                                                   |
| RellesitAli | switch configuration interfaces                                                                         |
| Clear state | User can clear device icon status                                                                       |

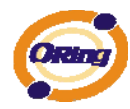

## 1.4 Settings

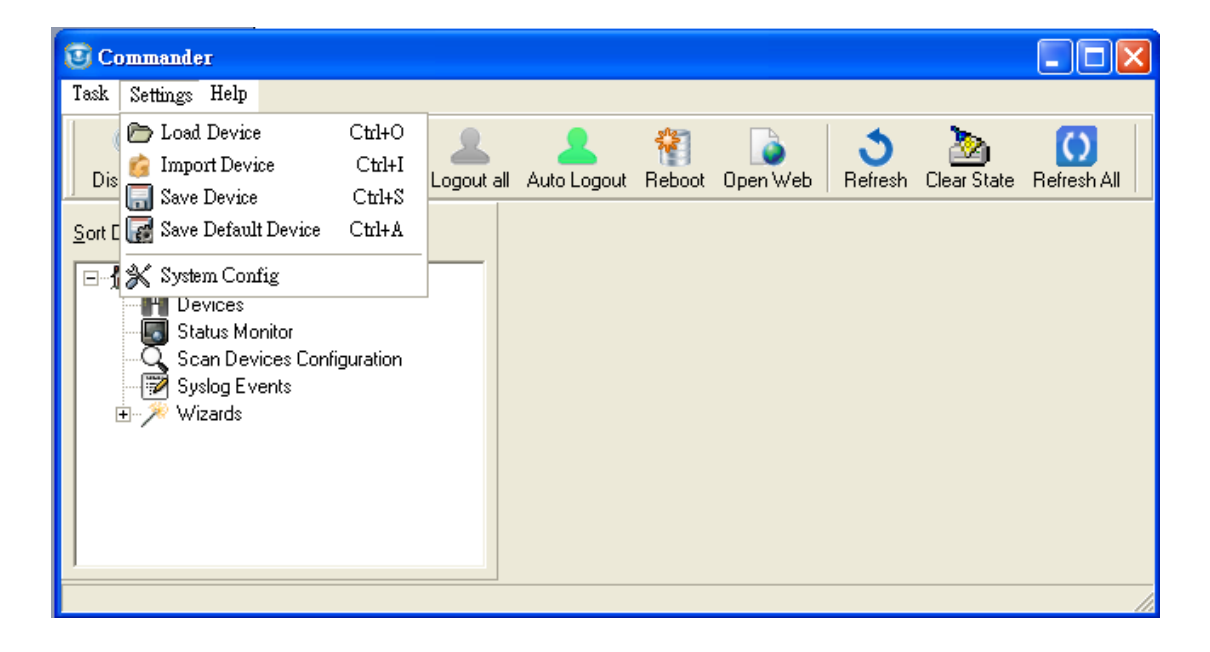

| Label         | Description                                                 |
|---------------|-------------------------------------------------------------|
| Lood Dovice   | Users are able to re-load the IP address list (The old list |
| Load Device   | will be cleared).                                           |
| Import Dovice | Users are able to re-load the IP address list (Will         |
|               | increase after the old list).                               |
| Sava Dovica   | Users are able to save the IP address list on the           |
| Save Device   | Discovery Filter/Remote page.                               |
|               | Users can now "Device" is set to default values.            |
|               | Future start "Commander" of these devices will be           |
| Save Default  | displayed directly, without re-discovery.(need enable       |
| Device        | system config $\rightarrow$ Load default device when start  |
|               | commander)                                                  |
|               |                                                             |
|               | Auto Logout time :                                          |
|               | Change the timer of the Auto logout.                        |
| System Config |                                                             |
|               | Syslog server :                                             |
|               | Enable or disable Commander build-in syslog server.         |

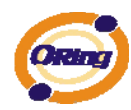

Г

| Load default device when start commander :<br>Commander starts, automatically read the last used<br>device information (required the first use of <u>setting</u> $\rightarrow$<br><u>save default device</u> save using configuration.) |
|----------------------------------------------------------------------------------------------------|
| <b>Start minimize to system tray:</b><br>Minimize the commander to windows taskbar when the commander start.                                                                                                    |
| Run at Windows startup:<br>Enable to run Commander at WINDOWS startup.                                                                                                    |
| <b>Discover new devices without clearing device list:</b><br>Enable to discover a new devices without clearing<br>previous device in device list.                                                                                       |
| <b>State Banner:</b><br>Enable to display the switch's port state.                                                                                                    |

## 1.5 Help

| Label | Description                              |
|-------|------------------------------------------|
| About | Display Open-Vision version information. |

## **1.6 Icons Introduction**

The most common use function has been fixed in this bar so user can use these function directly and no need to find it in tab.

| Icon              | Description             |
|-------------------|-------------------------|
| <u>D</u> iscovery | Please refer to page 13 |

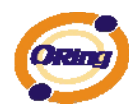

| Discovery <u>Fi</u> lter        | Please refer to page 13                                                                                                    |
|---------------------------------|----------------------------------------------------------------------------------------------------|
| Login all                       | Please refer to page 13                                                                                                    |
| Logout all                      | Please refer to page 13                                                                                                    |
| Auto Logout                     | Commander will logout device automatically after enabled.                                                                                                    |
| Re <u>b</u> oot                 | Please refer to page 13                                                                                                    |
| Open <u>W</u> eb                | Please refer to page 13                                                                                                    |
| <b>S</b> efresh                 | Please refer to page 13                                                                                                    |
| Clear State                     | Please refer to page 14                                                                                                    |
| Refresh <u>A</u> ll             | Please refer to page 13                                                                                                    |
| Group IP Wizard                 | Open-Vision Group IP Wizard can configure multiple<br>switches' IP Address. The function will be<br>introduced more detail in Switch Management<br>Interface chapter.        |
| Group Firmware Wizard           | Open-Vision Group IP Wizard can update multiple<br>switches' firmware. The function will be introduced<br>more detail in Switch Management Interface<br>chapter.             |
| <b>%</b><br>Group O-Ring Wizard | Open-Vision Group O-Ring Wizard can setting<br>multiple switches' O-Ring Function. The function will<br>be introduced more detail in Switch Management<br>Interface chapter. |
| <b>i</b><br><u>A</u> bout       | Please refer to page 16                                                                                                    |

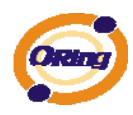

## 1.7 Devices list

Switch discovered will be added into device list and also the total devices searched. User can start managing the switch by clicking on the switch and login.

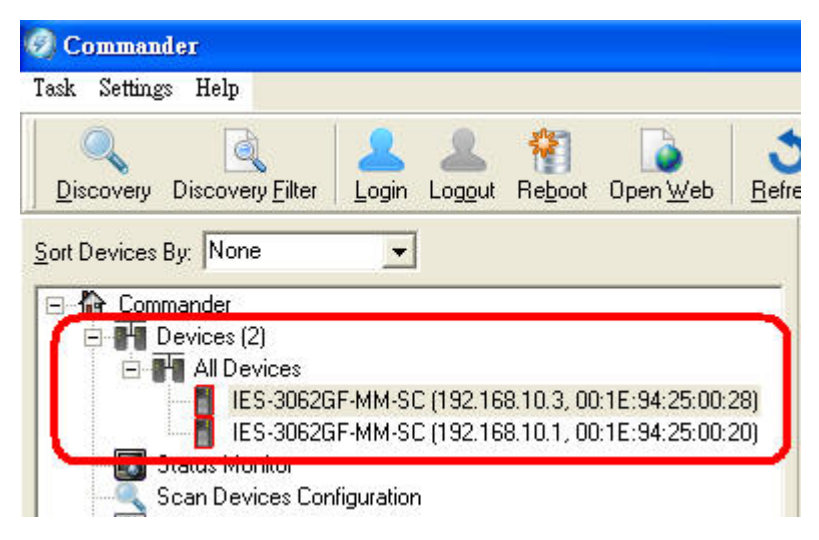

## 1.8 LED and port status

Users are able to get switches information by the simple interface.

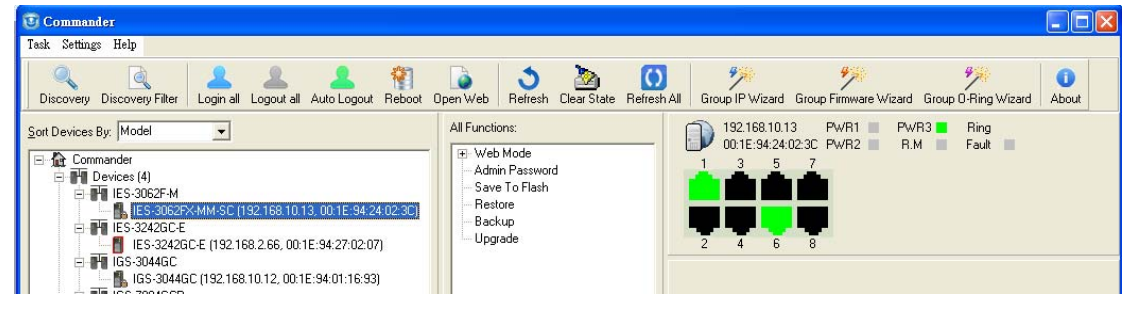

| lcon                                                | Description                                |
|-----------------------------------------------------|--------------------------------------------|
| 192.168.10.102<br>00:11:22:33:44:53                 | Show the IP and MAC Address of the switch. |
| 1 3 5 7                                             | Show the port link status of the switch.   |
| PWR1     PWR3     Ring       PWR2     R.M     Fault | Switch Status LED .                        |

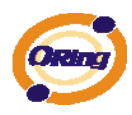

#### 1.9 Status Monitor

Status Monitor provides user to monitor switches. The disconnect switch will be mark and also the alarm

| Query Period:       10                                                     |     |
|----------------------------------------------------------------------------|-----|
| Sound filename defined by user                                             |     |
| C:\Program Files\BetaOpen-Vision\beep.wav                                  |     |
| C Open                                                                     | esh |
| IP MAC Address Model Last Reported Time Status                             |     |
| ★1 192.168.10.50 00:1E:94:11:22:33 IGPS-7084GP 2012/2/7下午 06:12:03 Offline |     |
| ■ 192.168.2.66 00:1E:94:27:02:07 IES-3242GC-E 2012/2/7 下午 06:22:04 Online  |     |
| ■ 3 192.168.2.67 00:1E:94:27:02:03 IES-3242GC-E 2012/2/7下午 06:22:04 Online |     |
| ■ 192.168.2.68 00:1E:94:27:02:08 IES-3242GC-E 2012/2/7下午 06:22:04 Online   |     |

| Label           | Description                                                |
|-----------------|------------------------------------------------------------|
| Query Period    | Timer to query for switch status.                          |
| Query Timeout   | Device will be consider as error after query timeout       |
| Beep Alarm      | Enable/disable the beep alarm after the devices fail       |
| Sound filename  | Enable to sustamize the clarm sound                        |
| defile by user  |                                                            |
| Redetect the    | Redetect the error device without waiting for query period |
| replaced error  | timer                                                      |
| devices         |                                                            |
| Delete Selected | Pemove select device from list                             |
| Devices         |                                                            |
| Refresh         | Refresh the devicestatus.                                  |

#### **1.10 Scan Devices Configuration**

The Scan Devices Configuration will be able to scan and compare the configuration on device and backup configuration on PC to check whether the configuration on device is different.

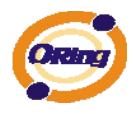

PS: The naming format of the backup configuration must be (Model)\_(kernel Ver)\_(Firmware Ver)\_(IP). For example

IGPS-7084GP\_v7.11\_v1.00\_192.168.10.50.xml. Or user can use the Group Configuration backup to save the file in default file name.

| C:V                                                                                       |                                                                                    |                                                 |                                                       |                                                                             |                                                                       |                                                                              | 🗁 Source Directory |
|-------------------------------------------------------------------------------------------|------------------------------------------------------------------------------------|-------------------------------------------------|-------------------------------------------------------|-----------------------------------------------------------------------------|-----------------------------------------------------------------------|------------------------------------------------------------------------------|--------------------|
| 🔽 Auto Scan                                                                               |                                                                                    |                                                 |                                                       |                                                                             |                                                                       |                                                                              |                    |
| C Every hour                                                                              |                                                                                    |                                                 |                                                       |                                                                             |                                                                       |                                                                              |                    |
| € Very day     □                                                                          | 下午 11:00 🛛 🗧                                                                       | -                                               |                                                       |                                                                             |                                                                       |                                                                              |                    |
| Lash Casar Times 20                                                                       |                                                                                    | 01 50                                           |                                                       |                                                                             |                                                                       |                                                                              |                    |
| Last Scan Time: 2                                                                         | U12/2/8 F 🕂 U6:                                                                    | :01:50                                          |                                                       |                                                                             |                                                                       |                                                                              | 🔍 Scan Now         |
| Model                                                                                     | System Name                                                                        | Kernel Ver.                                     | Firmware                                              | IP Address                                                                  | Status                                                                | Filename                                                                     | Scan Now           |
| Model                                                                                     | System Name<br>IES-3242GC                                                          | Kernel Ver.<br>v1.32                            | Firmware<br>v1.00                                     | IP Address<br>192.168.2.67                                                  | Status<br>No Match File                                               | Filename<br>No Match File                                                    | C Scan Now         |
| Model<br>XIES-3242GC-E<br>XIES-3242GC-E                                                   | System Name<br>IES-3242GC<br>IES-3242GC                                            | Kernel Ver.<br>v1.32<br>v1.25                   | Firmware<br>v1.00<br>v1.00                            | IP Address<br>192.168.2.67<br>192.168.2.66                                  | Status<br>No Match File<br>No Match File                              | Filename<br>No Match File<br>No Match File                                   | Scan Now           |
| Model<br>XIES-3242GC-E<br>XIES-3242GC-E<br>XIES-3242GC-E                                  | System Name<br>IES-3242GC<br>IES-3242GC<br>IES-3242GC                              | Kernel Ver.<br>v1.32<br>v1.25<br>v1.32          | Firmware<br>v1.00<br>v1.00<br>v1.00                   | IP Address<br>192.168.2.67<br>192.168.2.66<br>192.168.2.68                  | Status<br>No Match File<br>No Match File<br>No Match File             | Filename<br>No Match File<br>No Match File<br>No Match File                  | <u>C</u> Scan Now  |
| Model<br>XIES-3242GC-E<br>XIES-3242GC-E<br>XIES-3242GC-E<br>XIES-3242GC-E<br>VIGPS-7084GP | System Name<br>IES-3242GC<br>IES-3242GC<br>IES-3242GC<br>IES-3242GC<br>IGPS-7084GP | Kernel Ver.<br>v1.32<br>v1.25<br>v1.32<br>v7.11 | Firmware<br>v1.00<br>v1.00<br>v1.00<br>v1.00<br>v1.00 | IP Address<br>192.168.2.67<br>192.168.2.66<br>192.168.2.68<br>192.168.10.50 | Status<br>No Match File<br>No Match File<br>No Match File<br>The Same | Filename<br>No Match File<br>No Match File<br>No Match File<br>No Match File | <u></u> Scan Now   |

| Label            | Description                                  |
|------------------|----------------------------------------------|
| Source Directory | Select the directory of backup configuration |
| Auto Scan        | Enable Auto Scan                             |
| Every hour       | Scan every hour                              |
| Every day        | Scan everyday on certain time                |
| Scan Now         | Scan configuration immediately               |

## 1.11 Syslog Events

The build in Syslog server allow user to check and save the event of the switches.automatically.

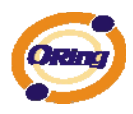

| Auto S     | ave                 |          |              |           |             |         |            |                              |
|------------|---------------------|----------|--------------|-----------|-------------|---------|------------|------------------------------|
| hreshold n | ium 1000 🚖          | 🕞 Open   | Saved File   |           |             |         |            |                              |
| Event ID   | Facility            | Severity | Host         | Date      | Time        | Port    | Link State | Messages                     |
| <b>P</b> 1 | user-level messages | Notice   | 192.168.10.1 | 2009/6/11 | 上午 09:41:20 | Port.02 | Link Down  | admin:Port.02: Link Down!    |
| <b>)</b> 2 | user-level messages | Notice   | 192.168.10.1 | 2009/6/11 | 上午 10:11:31 | Port.02 | Link Up    | admin:Port.02: Link Up!      |
| <b>Q</b> 3 | user-level messages | Notice   | 192.168.10.3 | 2009/6/11 | 上午 10:11:31 | Port.01 | Link Up    | admin:Port.01: Link Up!      |
| <b>Q</b> 4 | user-level messages | Notice   | 192.168.10.1 | 2009/6/11 | 上午 10:13:38 |         |            | admin:O-Ring Topology Change |
| <b>D</b> 5 | user-level messages | Notice   | 192.168.10.1 | 2009/6/11 | 上午 10:13:38 | Port.01 | Link Up    | admin:Port.01: Link Up!      |

| Label           | Description                                      |
|-----------------|--------------------------------------------------|
| Save            | Save system log info to excel file               |
| clear           | Clear exist system log                           |
| Auto Save       | Enable to auto save the event.                   |
| Threshold num   | Save the events when the number of message reach |
| Open saved file | Open saved log.                                  |

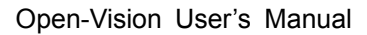

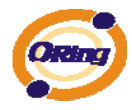

#### 1.12 Wizards

The wizard allow user to do some basic setting on multi devices in one times e.g. IP, O-ring setting... etc.

## 1.13 Group IP Setting Wizard

The Group IP Setting Wizard allow user to set all device in the list in just a few steps.

|                | -                  |              |     |              |                   |              |
|----------------|--------------------|--------------|-----|--------------|-------------------|--------------|
| elect one or r | nore devices to be | configured.  |     |              |                   |              |
| Model          | MAC                | IP           |     | Model        | MAC               | IP           |
| ES-3062GF-M    | 00:1E:94:25:00:20  | 192.168.10.1 |     | IES-3062GF-M | 00:1E:94:25:00:28 | 192.168.10.3 |
|                |                    |              |     |              |                   |              |
|                |                    |              |     |              |                   |              |
|                |                    |              |     |              |                   |              |
|                |                    |              |     |              |                   |              |
|                |                    |              | 4   |              |                   |              |
|                |                    |              | 145 |              |                   |              |
|                |                    |              |     |              |                   |              |
|                |                    |              |     |              |                   |              |
|                |                    |              |     |              |                   |              |
|                |                    |              |     |              |                   |              |

STEP: 1. Select one or more devices to be configured.

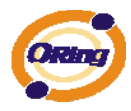

#### STEP: 2. Configure the IP address range or DHCP IP address

| Grou                            | p IP Sett    | ing Wiza          | ard          |                |
|---------------------------------|--------------|-------------------|--------------|----------------|
| C DHCP                          | Model        | MAC               | Original IP  | New IP         |
| Server IP: 0.0.0.0              | IES-3062GF-M | 00:1E:94:25:00:28 | 192.168.10.3 | 192.168.10.1   |
|                                 | IES-3062GF-M | 00:1E:94:25:00:20 | 192.168.10.1 | 192.168.10.2   |
| IP <u>B</u> egin: 192.168.10.1  | -            |                   |              |                |
| IP End: 192.168.10.20           | -            |                   |              |                |
| Netmask: 255.255.255.0          | -            |                   |              |                |
| <u>G</u> ateway: 192.168.10.254 | -            |                   |              |                |
|                                 |              |                   |              | 0.25           |
|                                 |              |                   |              |                |
|                                 |              |                   |              |                |
|                                 |              |                   |              | 🗢 Prev 🖨 Apply |

STEP: 3. Apply to finish the configuration.

| Settings Help                                                                                                    | (m) (m) (m) (m) (m) (m) (m) (m) (m) (m) | Refresh Refres                                                             | h <u>All</u> Group IP Wizard                                      | ा<br>Group Firmware Wizard                                                   | ନ୍ଦର<br>ଜନ<br>About   |                                              |                                                                                                    |
|----------------------------------------------------------------------------------------------------|-----------------------------------------|----------------------------------------------------------------------------|-------------------------------------------------------------------|------------------------------------------------------------------------------|-----------------------|----------------------------------------------|----------------------------------------------------------------------------------------------------|
| Devices By: None                                                                                                    | Ø                                       |                                                                            | IP IP Set                                                         | ting Wiz                                                                     | ard                   | [o:: up                                      |                                                                                                    |
| Syslog Events                                                                                                    |                                         | C DHUP                                                                     | 0000                                                              | Model                                                                        | MAC 00.15-04.12-00.02 | Original IP                                  | New IP                                                                                                    |
| <ul> <li>↓ Jevices (opolog)</li> <li>↓ Wizards</li> <li>↓ Group IP Setting</li> <li>↓ Group Firmware Update</li> </ul> |                                         | Server IP:<br>(* IP Bange:<br>IP Begin:<br>IP End:<br>Netmask:<br>Gateway: | 192.168.10.1<br>192.168.10.100<br>255.255.255.0<br>192.168.10.254 | <ul> <li>✓ IES-2060/</li> <li>✓ IES-3062F.M</li> <li>✓ IES-3062GT</li> </ul> | 00.1E:94.22:00.25     | 192.168.10.1<br>192.168.10.2<br>192.168.10.3 | 192.166<br>192.166<br>192.166<br>0<br>0<br>0<br>0<br>0<br>0<br>0<br>0<br>0<br>0<br>0<br>0<br>0<br>0<br>0<br>0<br>0<br>0 |
|                                                                                                    |                                         |                                                                            |                                                                   |                                                                              |                       | Prev                                         | 📄 🖨 Apply                                                                                                    |

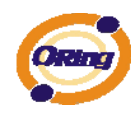

#### 1.13.1 Group Firmware Update Wizard

This Group Firmware update allow user to update a group of switch (with same model only) in one times. So user can save the time to do the update one by one.

STEP: 1. Select one or more devices (same model one) to be configured.

| Group Firmware Update Wizard |                |                |                                        |                              |         |       |     |      |     |                |
|------------------------------|----------------|----------------|----------------------------------------|------------------------------|---------|-------|-----|------|-----|----------------|
| Model                        | Ker            | Firm           | MAC                                    | IP                           | 1       | Model | Ker | Firm | MAC | IP             |
| ES-3062G<br>ES-3062G         | v2.40<br>v2.40 | √1.00<br>√1.00 | 00:1E:94:25:00:28<br>00:1E:94:25:00:20 | 192.168.10.3<br>192.168.10.1 | ~ 주 전 문 |       |     |      |     |                |
|                              |                | Ċ.             |                                        |                              |         | 1     |     |      |     | ■ <u>P</u> rev |

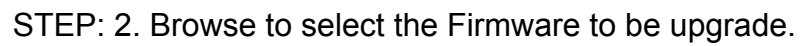

| Group Firmware Update Wizard |             |             |               |                   |               |  |  |  |  |
|------------------------------|-------------|-------------|---------------|-------------------|---------------|--|--|--|--|
| C llashidi waat              |             | JC.         |               |                   | 1             |  |  |  |  |
| Use build-in support:        | Model       | Kernel Ver. | Firmware Ver. | MAC               | IP Address    |  |  |  |  |
|                              | IGPS-7084GP | v7.11       | v1.00         | 00:1E:94:11:22:33 | 192.168.10.51 |  |  |  |  |
|                              |             |             |               |                   |               |  |  |  |  |
|                              |             |             |               |                   |               |  |  |  |  |
|                              |             |             |               |                   |               |  |  |  |  |
|                              |             |             |               |                   |               |  |  |  |  |
|                              |             |             |               |                   |               |  |  |  |  |
|                              |             |             |               |                   |               |  |  |  |  |
|                              |             |             |               |                   |               |  |  |  |  |
|                              |             |             |               |                   |               |  |  |  |  |
|                              |             |             |               |                   |               |  |  |  |  |
|                              |             |             |               |                   |               |  |  |  |  |
|                              |             |             |               |                   |               |  |  |  |  |
|                              |             |             |               |                   |               |  |  |  |  |
| 🐐 Reboot 🖉 Prev 🖾 Upgrade    |             |             |               |                   |               |  |  |  |  |

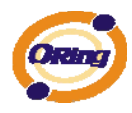

#### STEP: 3. Press "Upgrade" to start the firmware upgrade.

| Select the upgrade me         | DUP | <b>Firmwa</b> | i <b>re U</b> | pdate         | Wizaro            | 1             |
|-------------------------------|-----|---------------|---------------|---------------|-------------------|---------------|
| Use <u>build-in support</u> : |     | Model         | Kernel Ver.   | Firmware Ver. | MAC               | IP Address    |
| C:\Program Files\BetaOpen     |     | IGPS-7084GP   | v7.11         | √1.00         | 00:1E:94:11:22:33 | 192.168.10.51 |
|                               |     |               |               |               |                   |               |
|                               |     |               |               | ·             |                   |               |

STEP: 4. After finish upgrading, press on "Reboot" to reboot all upgraded devices.

| Select the upgrade method, I | <b>Firmwa</b> | are U      | pdate        | e Wizaro          |               |
|------------------------------|---------------|------------|--------------|-------------------|---------------|
| Use build-in support:        | Model         | Kernel Ver | Firmware Ver | MAC               |               |
| C.\Program Files\BetaOpen\   | IGPS-7084GP   | v7.11      | v1.00        | 00:1E:94:11:22:33 | 192.168.10.51 |
|                              |               |            |              |                   |               |
|                              |               |            |              |                   |               |
|                              |               |            |              | 🐐 Reboot          |               |

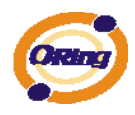

#### 1.13.2 Group Configuration Backup

This Group Configuration Backup allow user to backup configuration of multiple devices (same model only).

STEP: 1. Select one or multiple devices to be backup.

| Ø          | 5      | Gr     | oup Co            | nfig     | ura | ation     | Ba    | ck    | up Wiz            | ard            |
|------------|--------|--------|-------------------|----------|-----|-----------|-------|-------|-------------------|----------------|
| Select one | e or m | ore de | evices to be con  | figured. |     |           |       |       |                   |                |
| Model      | Ker    | Firm   | MAC               | IP       | 1   | Model     | Ker   | Firm  | MAC               | IP             |
| IAP-120+   | v2.04  | v2.00  | 00:1E:94:73:01:5E | 192.16   | _   | IGPS-7084 | √7.11 | v1.00 | 00:1E:94:11:22:33 | 192.168.10.51  |
|            |        |        |                   |          |     |           |       |       |                   |                |
|            |        |        |                   |          | 4   |           |       |       |                   |                |
|            |        |        |                   |          | 4   |           |       |       |                   |                |
|            |        |        |                   |          | Þ   |           |       |       |                   |                |
|            |        |        |                   |          |     |           |       |       |                   |                |
|            |        |        |                   |          |     |           |       |       |                   |                |
|            |        |        |                   |          |     |           |       |       | 🗘 🖓 Prev          | ⊫ <u>N</u> ext |

STEP: 2. Browse the directory to save the configuration and click on "backup" to start the backup.

| Group Configuration Backup Wizard |             |               |                   |               |        |  |  |  |  |
|-----------------------------------|-------------|---------------|-------------------|---------------|--------|--|--|--|--|
| Use build-in support:             |             | inguration.   |                   |               |        |  |  |  |  |
| Model                             | Kernel Ver. | Firmware Ver. | MAC               | IP Address    | Status |  |  |  |  |
| IGPS-7084GP                       | v7.11       | v1.00         | 00:1E:94:11:22:33 | 192.168.10.51 |        |  |  |  |  |
|                                   |             |               |                   |               |        |  |  |  |  |
|                                   |             |               |                   |               |        |  |  |  |  |
|                                   |             |               |                   |               |        |  |  |  |  |
|                                   |             |               |                   |               |        |  |  |  |  |
|                                   |             |               |                   |               |        |  |  |  |  |
| Carl Backup                       |             |               |                   |               |        |  |  |  |  |

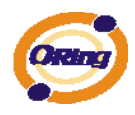

#### **1.13.3 Group Configuration Restore**

This Group Configuration Restore allow user to restore configuration of multiple devices (same model only).

STEP: 1. Select one or multiple devices to be backup.

| Select one | Group Configuration Restore Wizard Select one or more devices to be configured. |       |                   |        |         |           |       |       |                   |                              |
|------------|---------------------------------------------------------------------------------|-------|-------------------|--------|---------|-----------|-------|-------|-------------------|------------------------------|
| Model      | Ker                                                                             | Firm  | MAC               | IP     |         | Model     | Ker   | Firm  | MAC               | IP                           |
| IAP-120+   | v2.04                                                                           | v2.00 | 00:1E:94:73:01:5E | 192.16 | T 4 4 4 | IGPS-7084 | v7.11 | v1.00 | 00:1E:94:11:22:33 | 192.168.10.51                |
|            |                                                                                 |       |                   |        |         |           |       |       | 🗢 Prev            | <mark>⊫⇔</mark> <u>N</u> ext |

STEP: 2. Browse the configuration file to be restore or checked the "Auto Filename Prefix" box to let the wizard detect the configuration file in the directory.

| Group Configuration Restore Wizard                   |             |                           |                                        |               |        |                                   |  |  |  |
|------------------------------------------------------|-------------|---------------------------|----------------------------------------|---------------|--------|-----------------------------------|--|--|--|
| Select the location                                  | to restore  | Configurati               | on.                                    |               |        |                                   |  |  |  |
| Use <u>b</u> uild-in support:     C:\IGPS-7084GP_v7. | 11_v1.)     | ☐ Auto Filer<br>(Model)_( | name Prefix:<br>(Kernel Ver)_(Firmware | ∘Ver]_(IP)    |        |                                   |  |  |  |
| Model                                                | Kernel Ver. | Firmware Ver.             | MAC                                    | IP Address    | Status | FileName                          |  |  |  |
| IGPS-7084GP                                          | v7.11       | v1.00                     | 00:1E:94:11:22:33                      | 192.168.10.51 |        | C:\IGPS-7084GP_v7.11_v1.00_192.16 |  |  |  |
| <                                                    |             |                           |                                        |               |        |                                   |  |  |  |
| Reboot C> Restore                                    |             |                           |                                        |               |        |                                   |  |  |  |

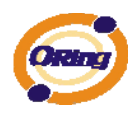

#### 1.13.4 Group O-Ring Setting

This Group O-ring Setting allow user to configure O-Ring in multiple switches in one time.

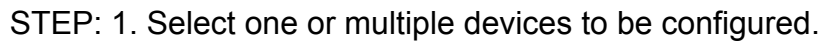

| Select or | Select one or more devices to be configured. |    |  |        |           |                   |               |                |  |
|-----------|----------------------------------------------|----|--|--------|-----------|-------------------|---------------|----------------|--|
| Model     | MAC                                          | IP |  |        | Model     | MAC               | IP            |                |  |
|           |                                              |    |  |        | IGPS-7084 | 00:1E:94:11:22:33 | 192.168.10.51 |                |  |
|           |                                              |    |  |        |           |                   |               |                |  |
|           |                                              |    |  |        |           |                   |               |                |  |
| <u> </u>  |                                              |    |  |        |           |                   |               |                |  |
|           |                                              |    |  | $\Box$ |           |                   |               |                |  |
|           |                                              |    |  |        |           |                   |               |                |  |
|           |                                              |    |  |        |           |                   |               |                |  |
|           |                                              |    |  |        |           |                   |               |                |  |
|           |                                              |    |  |        |           |                   |               |                |  |
| 1         |                                              |    |  |        | 1         |                   |               |                |  |
|           |                                              |    |  |        |           |                   | Prev          | ➡ <u>N</u> ext |  |

STEP: 2. Select port need to set as ring port and client on "Apply".

| Configure the ring ports of devices |             |                   |                 |  |  |  |  |  |
|-------------------------------------|-------------|-------------------|-----------------|--|--|--|--|--|
|                                     | Model       | MAC               | IP Address      |  |  |  |  |  |
| 1st Ring Port: PORT.01 💌            | IGPS-7084GP | 00:1E:94:11:22:33 | 192 168 10 51   |  |  |  |  |  |
| 2nd Ring Port: PORT.02 🔻            |             |                   |                 |  |  |  |  |  |
| Coupling Port: NO USE               |             |                   |                 |  |  |  |  |  |
| Homing Port: NO USE 💌               |             |                   |                 |  |  |  |  |  |
|                                     |             |                   |                 |  |  |  |  |  |
|                                     |             |                   |                 |  |  |  |  |  |
|                                     |             |                   |                 |  |  |  |  |  |
|                                     |             |                   |                 |  |  |  |  |  |
|                                     | 1           |                   |                 |  |  |  |  |  |
|                                     |             |                   | Save Prev Apply |  |  |  |  |  |

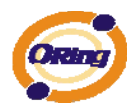

# Topology View

#### 2.1 About the Topology View

Topology View is a useful and powerful network topology utility. It is able to display the network topology automatically. The network administrators are able to monitor the network devices and links status via Topology View immediately.

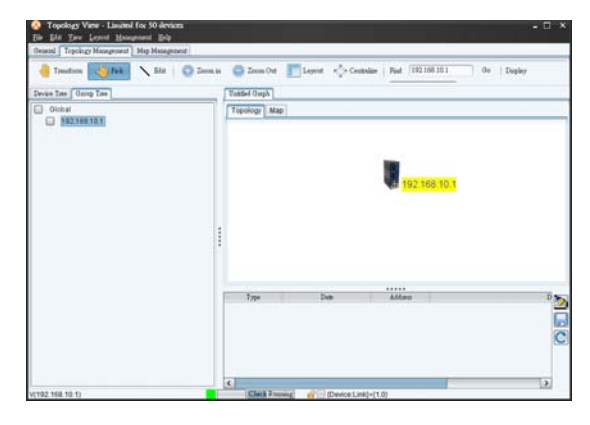

### 2.2 Topology Wizard

In default, the Topology wizard will pop up when the Topology is open. So user can start to discover devices and group settings etc. The wizard startup can also be enable/disable from the "Edit"  $\rightarrow$  "System Config"  $\rightarrow$ "Initial Conf"  $\rightarrow$  "Launch Wizard when system start".

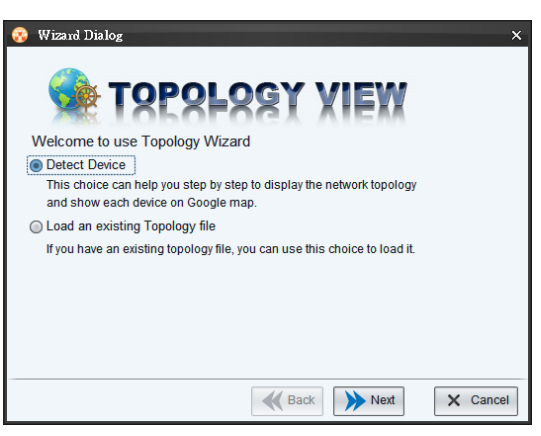

There are three options in wizard, which are

| Label            | Description                                           |
|------------------|-------------------------------------------------------|
| Detect device    | Start the steps to discovery device and group setting |
| Load an Existing | Load a backup Topology configuration file             |
| Topology File    | Load a backup topology configuration file.            |
| Customized       | To skip and close the wizard.                         |

Please see the following steps of the Topology Wizard –Detect device.

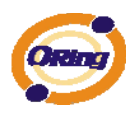

**Step 1** User can enter an IP range which allow it to scan the device automatically, or user can also add a device manually by using IP.

| 😵 Wizard Dialog                                               | ×         |
|---------------------------------------------------------------|-----------|
| 🐋 TOPOLOGY XIEW                                               | (         |
| IP Address                                                    | Add       |
|                                                               | Delete    |
|                                                               | Clear All |
|                                                               | Help      |
| Detect device setting<br>192.168.10.1 to 192.168.10.254 Start | Stop      |
|                                                               |           |
| Back Next                                                     | X Cancel  |

**Step 2** Select "Manage group of device" for the Group setting or skip by select "Set it up later" (please move to step 4)

| 😵 Wizard Dialog X                                   |
|-----------------------------------------------------|
|                                                     |
| Start to set Group of device                        |
| Manage Group of device                              |
| This choice can help you to manage Group of device. |
| ○ Set up it later                                   |
| If you wanna set up it later, choose this choice.   |
|                                                     |
|                                                     |
|                                                     |
|                                                     |
|                                                     |
| Back Next Cancel                                    |

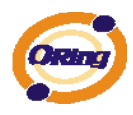

**Step 3** In the group management, user can add a new group and move the device into the group you want.

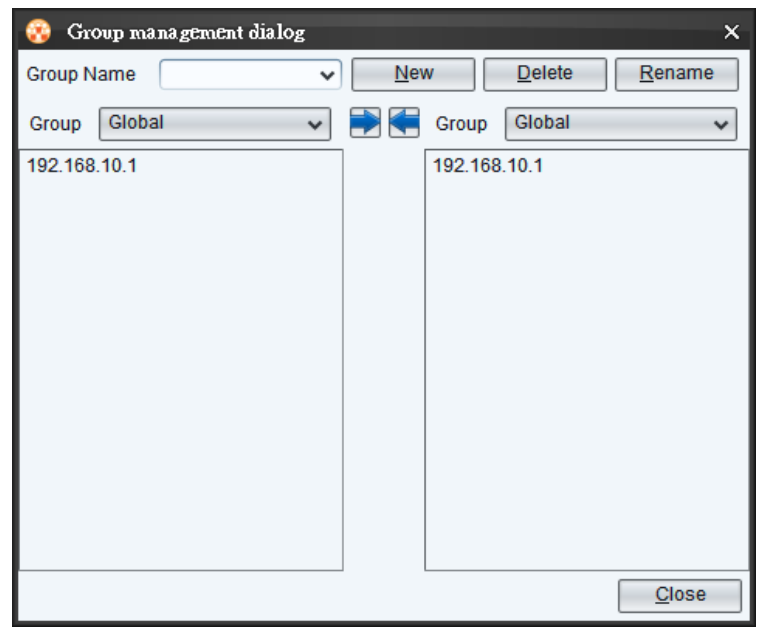

**Step 4** User can setup the GPS position of the device by simply enter an address (internet need), and click Finish to close the wizard.

| 8 | Wizard Dialo | g       |             |            | ×             |
|---|--------------|---------|-------------|------------|---------------|
|   | •            | T S P S | LSSY        |            | ł             |
|   | IP           | Address | Latitude    | Longitude  | Input Address |
|   | 192.168.10.1 | Taipei  | 121.5598345 | 25.091075  |               |
|   |              |         |             |            | Search IP     |
|   |              |         |             |            | Help          |
|   |              |         |             |            |               |
|   |              |         |             |            |               |
|   |              |         |             |            |               |
|   |              |         |             |            |               |
|   |              |         |             |            |               |
|   |              |         | K Bac       | * V Finish | X Cancel      |

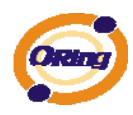

## 2.3 Device discovery

User can add in the Oring switch by using the Discovery functions.

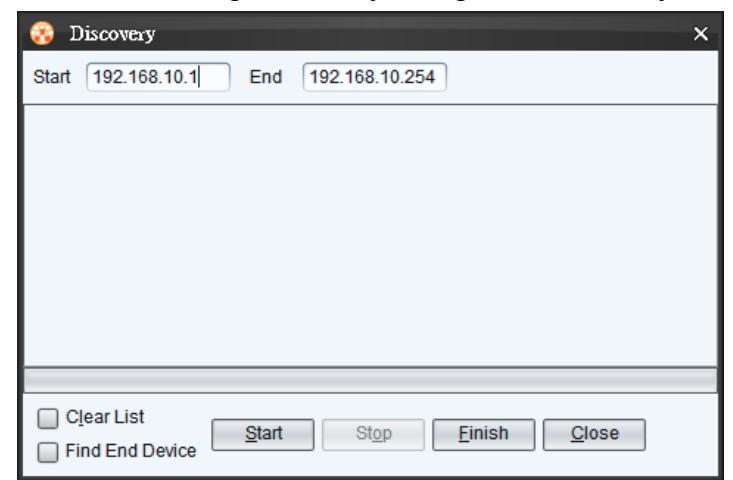

| Label           | Description                                           |  |  |
|-----------------|-------------------------------------------------------|--|--|
| Clear list      | Enable to clear previous discovery device list        |  |  |
| Find End Device | Find end device connected on switch (7000 series only |  |  |
|                 | and device binding must be enable)                    |  |  |

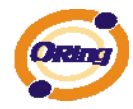

## 2.4 System Bar

### 2.4.1 File

|      | Topology View - Li                       | mited for 50 a              |
|------|------------------------------------------|-----------------------------|
| File | <u>E</u> dit <u>V</u> iew <u>L</u> ayout | <u>M</u> anagement <u>H</u> |
|      | <u>N</u> ew                              | Ctrl+N                      |
|      | <u>O</u> pen                             | Ctrl+O                      |
| Ġ    | Import                                   | Ctrl+I                      |
| ×    | <u>C</u> lose                            | Ctrl+C                      |
|      | S <u>a</u> ve as                         | Ctrl+S                      |
| ¢    | Save all                                 | Ctrl+L                      |
|      | Save as defualt topolog                  | У                           |
| 3    | Load History File                        | >                           |
|      | <u>P</u> rint                            | Ctrl+P                      |
|      | <u>E</u> xit                             | Ctrl+E                      |

| Label                    | Hotkey   | Description                                |  |
|--------------------------|----------|--------------------------------------------|--|
| New New                  | Ctrl + N | Open a new Topology graph.                 |  |
| 🗁 Open                   | Ctrl + O | Load saved topology                        |  |
| 👩 Import                 | Ctrl + I | Import a saved topology into current graph |  |
| 🗙 <u>C</u> lose          | Ctrl + C | Close current topology graph               |  |
| E Save as Ctrl +         |          | Save current topology graph                |  |
| 🕞 Save all               | Ctrl + L | Save all topology graph                    |  |
| save as defualt topology | N/A      | Save current topology as default graph.    |  |

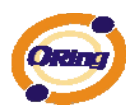

| <sub> i Coad</sub> History File | N/A       | Open saved configuration. |
|---------------------------------|-----------|---------------------------|
| 📙 <u>P</u> rint                 | Ctril + P | Print current Topology    |
| 🚮 Exit                          | Ctrl + E  | Quit Topology View.       |

#### 2.4.2 Edit

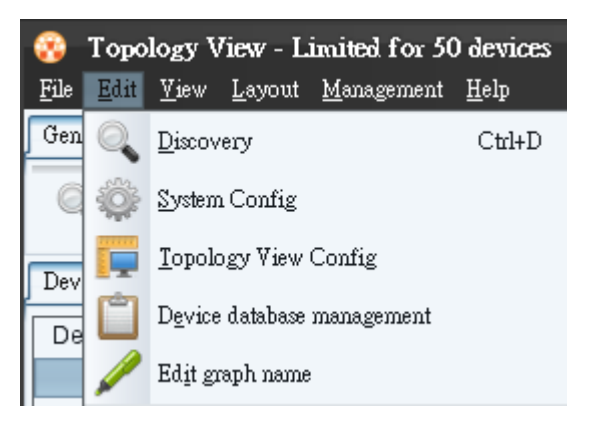

| Label           | Hotkey   | Description                                                                                      |
|-----------------|----------|--------------------------------------------------------------------------------------------------|
| Q Dixovery      | Ctrl + D | Discover the Oring switches                                                                      |
| 🔯 System Config | N/A      | <b>Auto Polling:</b> Enable or disable Auto Polling function.                                    |
|                 |          | Polling Time(s)me: Polling interval timer.                                                       |
|                 |          | <b>Device(s)/Interval</b> : How many devices to polling at one time. Set to zero as all devices. |
|                 |          | <b>Ping Waiting Time:</b> Ping interval time while using Ping check as polling.                  |
|                 |          | <b>Trap Agent Alive:</b> Enable trap agent can receive SNMP trap.                                |

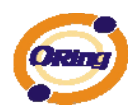

| Trap Port: Specifies the port used by the Trap                                     |
|------------------------------------------------------------------------------------|
| <b>Topology agent:</b> Enable / Disable topology agent function                    |
| <b>SNMP Community:</b> SNMP community read and write setting.                      |
| Version: SNMP version V1 and V2                                                    |
| Time out: SNMP timeout interval.                                                   |
| Explorer Path: Specify the Internet browser path.                                  |
| <b>Entry:</b> Auto save the log while it reach this number set.                    |
| <b>Daily</b> : Auto save the log at certain time everyday                          |
| Load Topology : Load default topology when the Topology view is open               |
| <b>Startup</b> : Open Topology View in windows startup.                            |
| Minimize : Minimize the Topology View after startup                                |
| Discovery new device without                                                       |
| <b>cleaning:</b> Discovery new device without clearing current discovered devices. |
| Launch wizard when system starts:                                                  |
| Launch wizard every time when the                                                  |
| Topology view is open.                                                             |

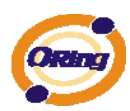

| TopoView Config            | N/A | <ul> <li>ToolTip Option : user can select want show to topology view device Tip , show or not.</li> <li>View Option: Setting path size &amp; font size and whether to show the device icon or not.</li> <li>Link Option: Setting Link status color.</li> </ul> |
|----------------------------|-----|----------------------------------------------------------------------------------------------------|
|                            |     | Background Option :user can load any picture to topology view background ,                                                                                                    |
| Device database ma         | N/A | In the Device database management user can modify or add a new device OID, link up, link down, trap and locate icon.                                                                                                    |
| 🌽 Ed <u>i</u> t graph name | N/A | Edit current graph name.                                                                                                    |

#### 2.4.3 View

| 😵 Topology View - Limited for 5 |                 |                   |                    |  |
|---------------------------------|-----------------|-------------------|--------------------|--|
| <u>F</u> ile <u>E</u> d         | it <u>V</u> iev | w <u>L</u> ayout  | <u>M</u> anagement |  |
| General                         | 1               | ) Zoom In         |                    |  |
| 🔍 D                             | is 😑            | Zoom Oi           | at                 |  |
| Device T                        |                 | <u>C</u> lear top | ology state        |  |
| Detect                          |                 | <u>R</u> efresh t | opology            |  |
|                                 | -Re             | Topolog           | y Edit Mode ゝ      |  |

| Icon                           | Hotkey       | Description                                                                   |
|--------------------------------|--------------|-------------------------------------------------------------------------------|
| 🕞 Zoom In                      | Ctrl + up    | Zoom in the topology.                                                         |
| 😑 Zoom Out                     | Ctril + down | Zoom out the topology.                                                        |
| 🚰 <u>C</u> lear topology state | N/A          | Clear topology state of current graph                                         |
| C Refresh topology             | N/A          | <b>Recheck device:</b> Check whether the device is still exist or not. Device |
| •                              |              | will be remove device if it doesn't                                           |

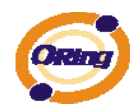

|                      |     | exist.                                |
|----------------------|-----|---------------------------------------|
|                      |     |                                       |
|                      |     | Recheck link: Check the link, the     |
|                      |     | line will be remove if the connection |
|                      |     | has broken.                           |
|                      |     |                                       |
|                      |     | Recheck state: Check current          |
|                      |     | state, wouldn't not remove any        |
|                      |     | devices or line if it doesn't exist.  |
|                      |     |                                       |
|                      |     | Recheck type: Check device            |
|                      |     | model, will change the icon when      |
|                      |     | replacing the device with a same IP   |
|                      |     | but different model's device.         |
|                      |     | Transform: To move the topology.      |
|                      |     |                                       |
| 嚞 Topology Edit Mode | N/A | Pick: To select and drag a device.    |
|                      |     |                                       |
|                      |     | Line: To edit a line manually.        |

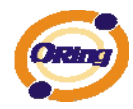

#### 2.4.4 Layout

In the Topology View, it provide 2 kind of layout which can arrange the device topology in automatic, so user can save times to drag every device manually.

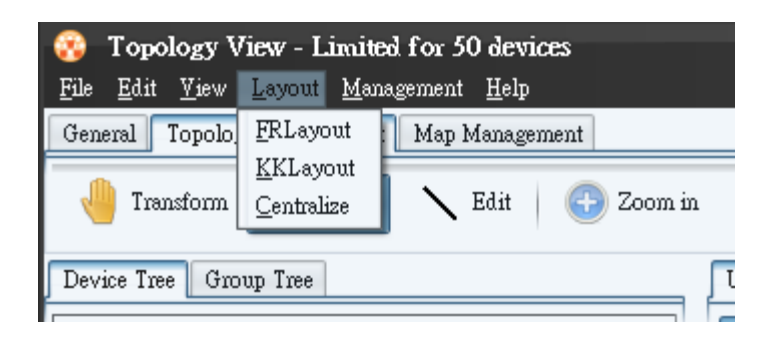

#### 2.4.5 Management

Select Management to show Management menu.

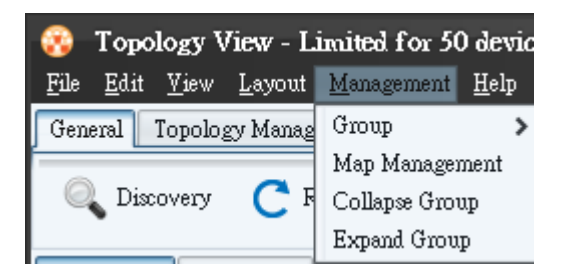

| Label | Hotkey | Description                        |                            |  |
|-------|--------|------------------------------------|----------------------------|--|
|       |        | Add: Add a new group.in group tree |                            |  |
|       |        | Edit: Edit selected group          |                            |  |
|       |        | Delete: Delete selected group.     |                            |  |
|       |        | Manage Gr                          | oup : Group management     |  |
| Group | N/A    | New:                               | Add a new group.           |  |
|       |        | Delete:                            | Delete selected group      |  |
|       |        | Rename:                            | Rename selected group      |  |
|       |        |                                    | Add/remove group or device |  |
|       |        |                                    | from selected group        |  |

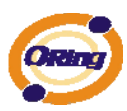

| Map<br>Management | N/A | Edit the device's map related information<br>e.g. latitude and longitude. And to enable or<br>disable devices whether to be display on<br>map or not. |
|-------------------|-----|----------------------------------------------------------------------------------------------------|
| Collapse Group    | N/A | Collapse selected groups                                                                                                    |
| Expand Group      | N/A | Expand selected group                                                                                                    |

#### 2.4.6 Help

| 😵 Topology View - Limited for 50 devices 👘 |                |                |               |        |      |       |
|--------------------------------------------|----------------|----------------|---------------|--------|------|-------|
| <u>F</u> ile <u>E</u> di                   | t <u>V</u> iew | <u>L</u> ayout | <u>M</u> ana; | gement | Help | p     |
| General                                    | Topolog        | gy Manag       | ement         | Map N  | 8    | About |

| Label | Hotkey | Description                                    |
|-------|--------|------------------------------------------------|
| About | N/A    | Show the version information of Topology View. |

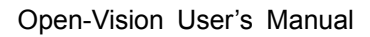

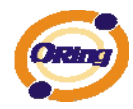

## 2.5 Tool Bar

## 2.5.1 General

| General Topolog | y Management | Map Management |                  |          |
|-----------------|--------------|----------------|------------------|----------|
| Q Discovery     | C Refresh    | 💕 Clear State  | [ Map Management | 🔯 Wizard |

| Icon             | Description             |
|------------------|-------------------------|
| Q Discovery      | Please refer to page 34 |
| C Refresh        | Please refer to page 36 |
| 🔀 Clear State    | Please refer to page 36 |
| ស Map Management | Please refer to page 39 |
| 🔆 Wizard         | Open the wizard         |

## 2.5.2 Topology Management

| General Topology Management | Map Manager | ment      |            |          |                |                   |    |            |   |
|-----------------------------|-------------|-----------|------------|----------|----------------|-------------------|----|------------|---|
| iransform 👍 Pick            | 🔪 Edit      | 🕒 Zoom in | 😑 Zoom Out | T Layout | • 🛃 Centralize | Find 192.168.10.1 | Go | Display Ip | ~ |

| Icon          | Description             |
|---------------|-------------------------|
| 🔚 Transform   | Please refer to page 37 |
| 👆 Pick        | Please refer to page 37 |
| <b>C</b> Edit | Please refer to page 37 |
| 🕣 Zoom in     | Please refer to page 36 |

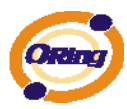

| Coom Out           | Please refer to page 36                                                                                |
|--------------------|----------------------------------------------------------------------------------------------------|
| Layout             | Layout devices automatically(KK Layout)                                                                |
| • Centralize       | Centralize on devices                                                                                  |
| Find 192.168.10.50 | Find a specific device in IP.                                                                          |
| Display Ip 🗸       | Display devices information in IP, System name, annotation, disable display or show / hide supervisor. |

## 2.5.3 Map Management

| General Topology Management Map Management |                                                   |  |  |
|--------------------------------------------|---------------------------------------------------|--|--|
| 🔍 Fetch Map 🛭 🐝 GlobalGroup 💧 Up I         | .evel 🕣 Zoom in 😑 Zoom Out 🔔 Print Map 🔚 Save Map |  |  |
| Task                                       | Description                                       |  |  |
| C Fetch Map                                | Refresh the map                                   |  |  |
| 🐝 GlobalGroup                              | Back to GlobalGroup                               |  |  |
| 懀 Up Level                                 | Go to upper group.                                |  |  |
| 🕞 Zoom in                                  | Maps zoom in                                      |  |  |
| Coom Out                                   | Maps zoom out                                     |  |  |
| ⊨ Print Map                                | Map printing                                      |  |  |
| 📄 Save Map                                 | Save map                                          |  |  |

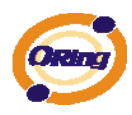

#### 2.6 Device Tree & Group tree

Detected devices will be display in the Device Tree and group tree

In the device tree we can double click on the devices to search the devices, and we can also right click on the devices for the device setting options.

| Device Tree Group Tree |
|------------------------|
| Detected Devices       |
| 192.168.10.11          |
| 192.168.10.12          |
| 192.168.10.13          |

In Group Tree, in default all devices will be place under the GlobalGroup. And Device with Map active will have a tick on it.

We can also right click on the group for the group management options or right click on device for device setting options

| Device Tree Group Tree |  |  |  |  |  |  |  |
|------------------------|--|--|--|--|--|--|--|
| 🔄 Global               |  |  |  |  |  |  |  |
| 192.168.10.11          |  |  |  |  |  |  |  |
| ● 192.168.10.12        |  |  |  |  |  |  |  |
| 192.168.10.13          |  |  |  |  |  |  |  |

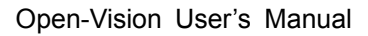

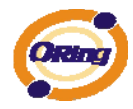

#### 2.7 Topology

Device's network topology will be show in the Topology area automatically on the topology area.

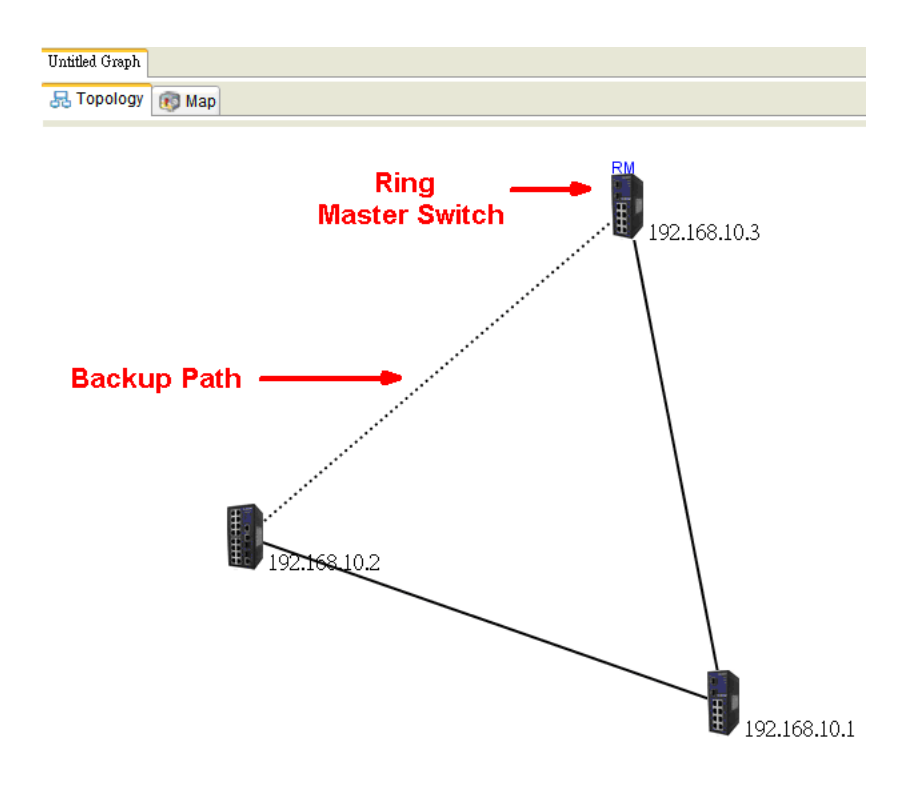

Note:

The SNMP Read Community between Topology View and devices must be the same to work properly. Default value=public. And the LLDP of the devices must also be enable.

In the topology, we can right click on the device for the device settings options or right click on the line for the Link Status or Link Annotation (Path Option in Edit  $\rightarrow$  TopoView Config will need to be enable to display annotation on the line)

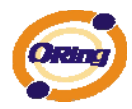

| Untitled Graph |                                |
|----------------|--------------------------------|
| Topology Map   |                                |
| 192.168.10.1   | Link Status<br>Link Annotation |
| ICON           | Description                    |
|                | Device ICON                    |
|                | Device link down               |
|                | Device back online             |
|                | Locating device (flashing)     |
|                | Maps zoom out                  |
|                | Link down                      |
|                | Backup link                    |
|                | Link back online.              |

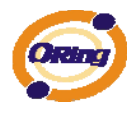

## 2.8 Map

The devices with Map Active enable will be show in the map. With the help of this map, user can see where these devices installed.

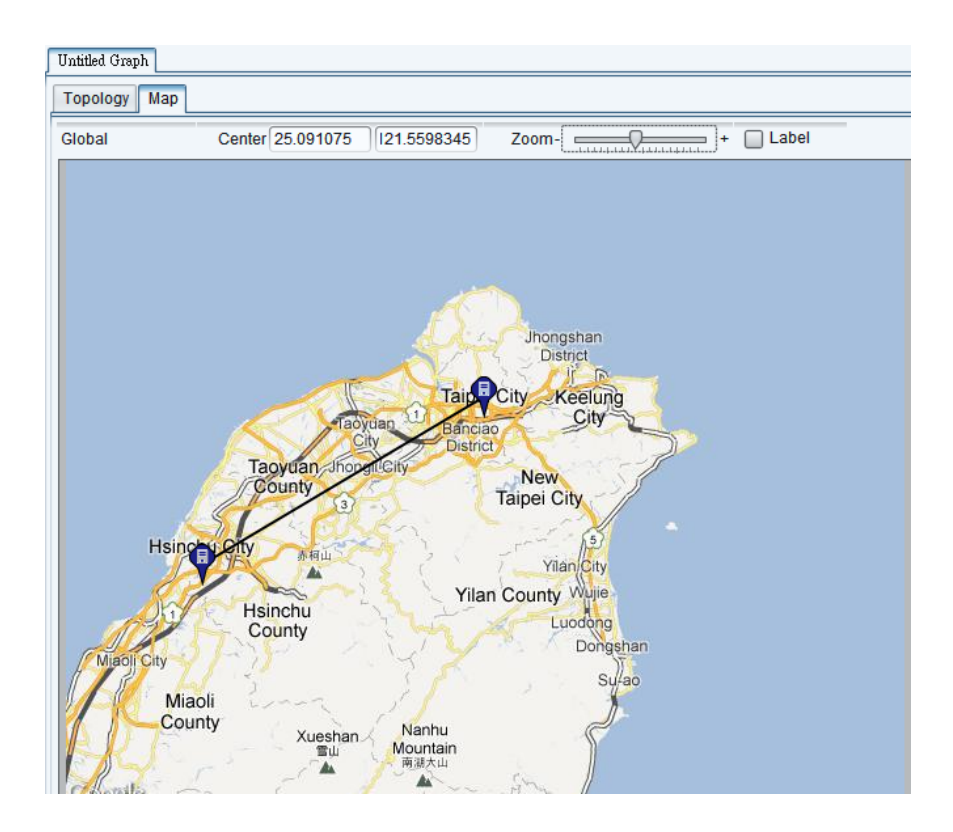

## 2.9 System Log Area

The Topology View also build in a system log which .will record the link down event etc..

| Туре            | Date                 | Address      | Description                         |  |
|-----------------|----------------------|--------------|-------------------------------------|--|
| Topology_Device | 10-Apr-2012 14:14:36 | 192.168.10.1 | Alive                               |  |
| Topology_Link   | 10-Apr-2012 14:14:24 |              | 192.168.10.1-192.168.10.50 LinkDown |  |
| Topology_Device | 10-Apr-2012 14:14:24 | 192.168.10.1 | Fail                                |  |
|                 |                      |              |                                     |  |
|                 |                      |              |                                     |  |
| <               |                      |              | >                                   |  |

| Task | Description |  |  |  |  |  |
|------|-------------|--|--|--|--|--|
| 2    | Clear log   |  |  |  |  |  |

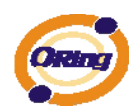

|   | Save log to file. |
|---|-------------------|
| C | Refresh log.      |

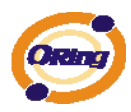

# **Host Monitor**

By using the Host monitor, user can monitor the alive time of all IP devices.

| Itest Monitor       File     Iool       Help       New   Open | p Add  | Delete     | ) Stop Interval | 3 sec 1       | imeout 3      | sec ✔     | – 🗆<br>Find       |
|---------------------------------------------------------------|--------|------------|-----------------|---------------|---------------|-----------|-------------------|
| Group                                                         | Monito | r Message  |                 |               |               |           |                   |
| Global                                                        | Status | Name       | Description     | Success Times | Failure Times | Reference | Last Test Time    |
|                                                               |        | 192.168.10 |                 | 4             | 0             | 1         | 2012/04/09 15:39: |
|                                                               |        | 192.168.10 |                 | 0             | 3             | 1         | 2012/04/09 15:39: |
|                                                               |        | 192.168.10 |                 | 4             | 0             | 1         | 2012/04/09 15:39: |
|                                                               |        |            |                 |               |               |           | 1                 |
| Host: (3) 💽 192.168.10.1                                      |        |            |                 |               |               |           |                   |

## 3.1 Add device

First, user can add in a device by using the Add button.

| GroupName 💿 Group                       | Name   |            |       | *       |   |  |
|-----------------------------------------|--------|------------|-------|---------|---|--|
| Global 🔍 💿 Host                         | Prefix | 192.168.10 | Start | End     | ✓ |  |
| Туре                                    |        |            |       | Nam     | 0 |  |
| .,,,,,,,,,,,,,,,,,,,,,,,,,,,,,,,,,,,,,, |        |            |       | T NGITT |   |  |
| .,,,,,                                  |        |            |       | - North |   |  |
| .,,,,,                                  |        |            |       | Nam     |   |  |
| .,,,,                                   |        |            |       | Num     |   |  |
| .,,,,,,,,,,,,,,,,,,,,,,,,,,,,,,,,,,,,,, |        |            |       | Num     |   |  |
| .,,,,,,,,,,,,,,,,,,,,,,,,,,,,,,,,,,,,,, |        |            |       |         |   |  |

| Label | Description                             |  |  |  |  |
|-------|-----------------------------------------|--|--|--|--|
| Group | Add a new Group                         |  |  |  |  |
| Host  | Enter the subnet and a range to be add. |  |  |  |  |

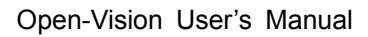

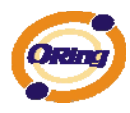

## 3.2 System Bar

#### 3.2.1 File

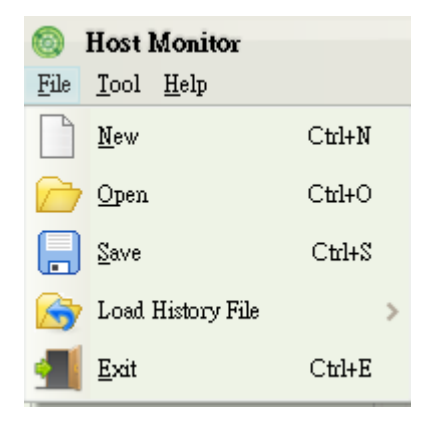

| Label               | Hotkey   | Description                      |  |  |  |  |  |
|---------------------|----------|----------------------------------|--|--|--|--|--|
| <u>N</u> ew         | Ctrl + N | Stat new host monitor.           |  |  |  |  |  |
| 📂 Open              | Ctrl + O | Open previous saved host monitor |  |  |  |  |  |
| Save                | Ctrl + S | Save current host monitor.       |  |  |  |  |  |
| 😽 Load History File | N/A      | Load history file                |  |  |  |  |  |
| Exit                | Ctrl + E | Quit Host Monitor                |  |  |  |  |  |

#### 3.2.2 Tool

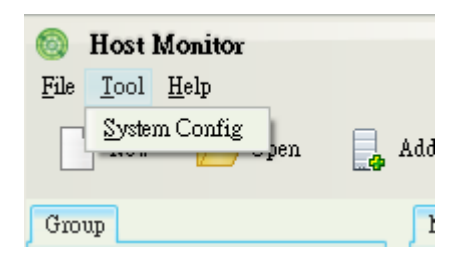

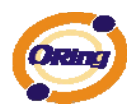

| Label         | Description                                                                             |
|---------------|-----------------------------------------------------------------------------------------|
|               | Report: Enable / Disable the report.                                                    |
| System Config | Agent: Enable / Disable the checking agent. And timer of the time interval and timeout. |

## 3.2.3 About

Host monitor version

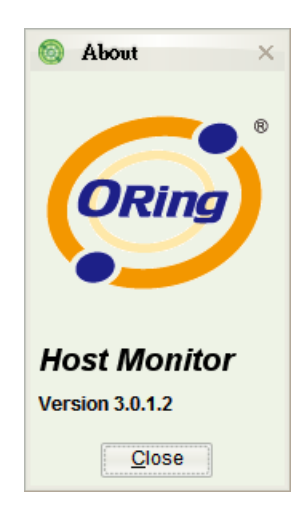

## 3.3 Function Bar

| 6 Host M                          | onitor       |       |          |         |          |   |     |         |   |     |   |      |    |
|-----------------------------------|--------------|-------|----------|---------|----------|---|-----|---------|---|-----|---|------|----|
| <u>File</u> <u>T</u> ool <u>I</u> | <u>H</u> elp |       |          |         |          |   |     |         |   |     |   |      |    |
| New                               | 📂 Open       | 🔒 Add | 📘 Delete | 🕞 Start | Interval | 3 | sec | Timeout | 3 | sec | ~ | Find | Go |

| Label  | Description                  |
|--------|------------------------------|
| New    | Start a new monitor          |
| 🗁 Open | Load saved file              |
| bbA 曼  | Add device                   |
| Delete | Remove select device / group |

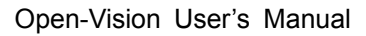

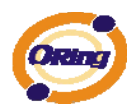

| Start / Stop | Start or Stop monitor            |  |  |
|--------------|----------------------------------|--|--|
| Interval     | Checking interval timer          |  |  |
| Timeout      | Time out timer                   |  |  |
| Find         | Find specific device by using IP |  |  |

#### 3.4 Group tree

Device add will be show in the Group tree.

|        | Most Monitor File Tool Help                 |  |  |
|--------|---------------------------------------------|--|--|
|        | New 🗁 Open 📑                                |  |  |
|        | Group                                       |  |  |
|        | Global                                      |  |  |
|        | i test                                      |  |  |
|        |                                             |  |  |
| Label  | Description                                 |  |  |
| Add    | Add device.                                 |  |  |
| Delete | Remove select device / group.               |  |  |
| Edit   | Edit select device / group and description. |  |  |

## 3.5 Monitor Area

Current devices state will be show in the Monitor table. The status will be show in green icon and timeout devices will be show in red icon.

| Monitor 1 | Message      |             |               |               |           |                |   |
|-----------|--------------|-------------|---------------|---------------|-----------|----------------|---|
| Status    | Name         | Description | Success Times | Failure Times | Reference | Last Test Time |   |
|           | 192.168.10.1 |             | 0             | 0             | 1         |                | ^ |
|           | 192.168.10.2 |             | 0             | 0             | 1         |                |   |
|           | 192.168.10.3 |             | 0             | 0             | 1         |                |   |

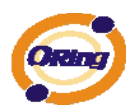

# **TroubleShooting**

# 4.1 Why Topology View can not run in our

#### computer?

Please make sure your computer has installed JRE, if not, please install Java Runtime Environment (JRE) 6 Update 3 from SUN's website. <u>http://java.sun.com/javase/downloads/index.jsp</u>

#### 4.2 License key warning message

When implement Open-Vision, the computer pop-up the warning message as below. It's meaning that the computer didn't insert the USB license key. Please insert license key to enter license mode and then press ok or press cancel to limit the operations to 10 devices.

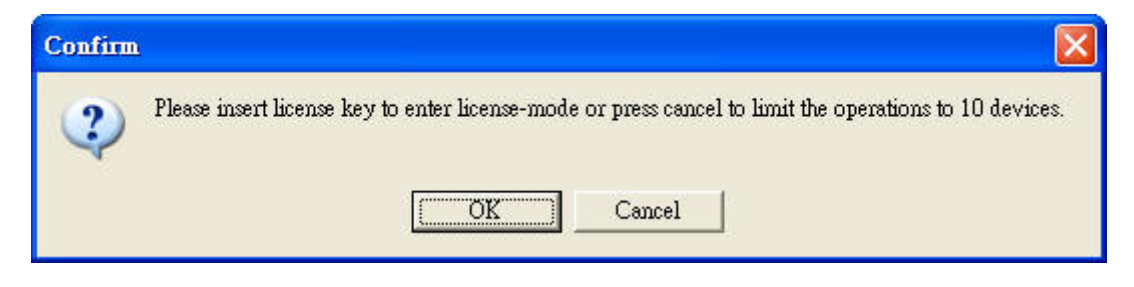

### 4.3 SYSLOG warning message

When implement Open-Vision, the computer pop-up the warning message as below. You can check is there any third party **System Log Server** (ex : tftpd or ORing's DS-Tool) running on the computer. If you do not care about the system log function, press 「Ignore」 to continue.

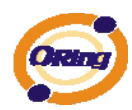

| Warning |                                                                                      |
|---------|--------------------------------------------------------------------------------------|
| ⚠       | Cannot bind SYSLOG port, syslog function will be disabled. Press Ignore to continue. |
|         | Ignore                                                                               |

# 4.4 Why Topology View can not receive SNMP

#### trap?

When open Topology VIEW, if the computer pop-up the warning message as below. You can check is there any running third party **SNMP software** (ex : MG-Soft or SNMPc) on the computer. Please stop these applications, because these applications will occupy SNMP port.

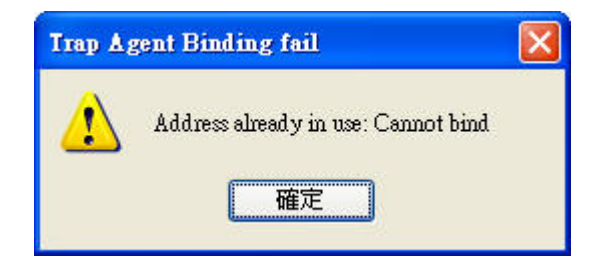